# HDR 2 Οδηγός

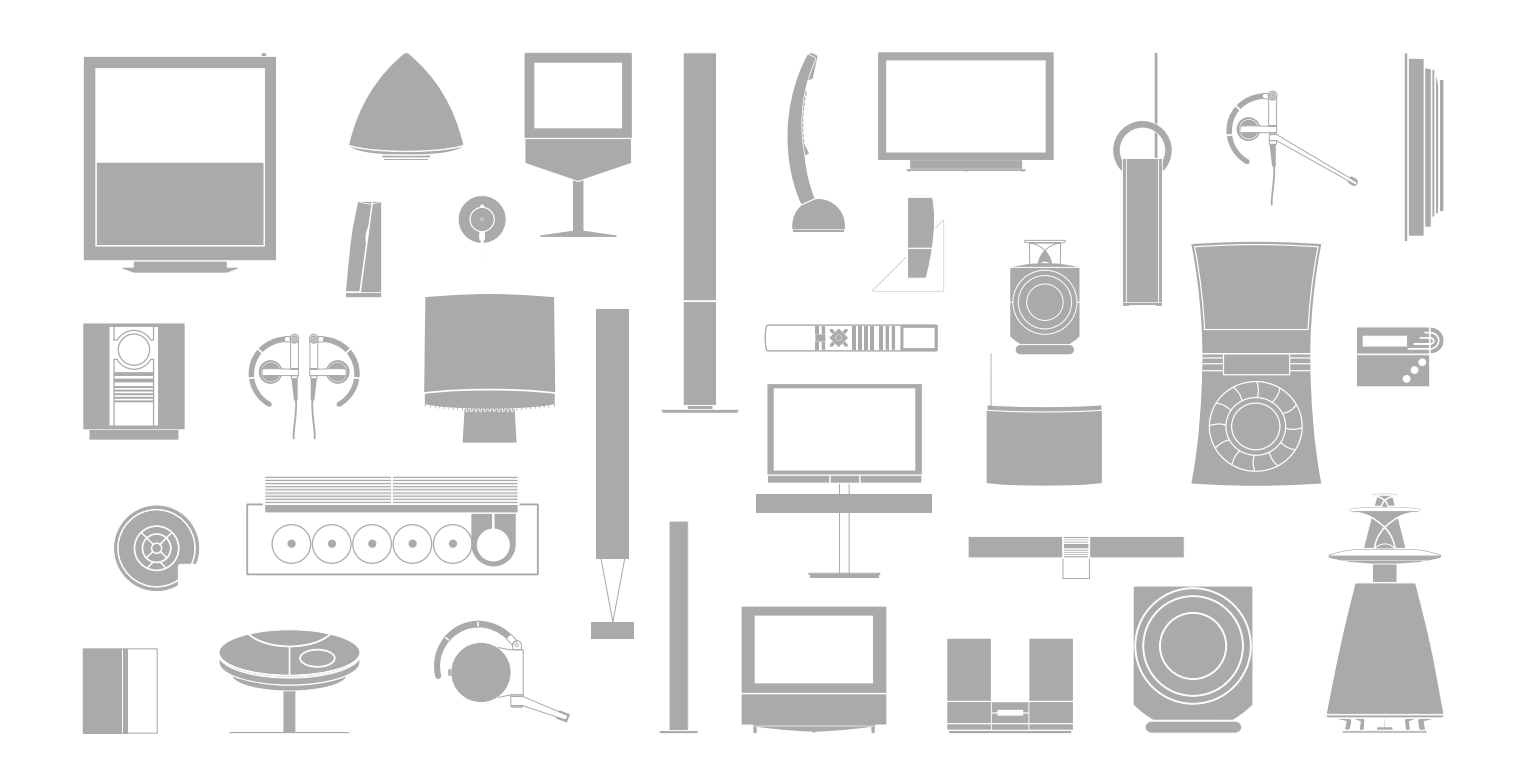

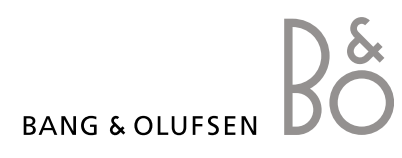

# Περιεχόμενα

# Γνωριμία με τη συσκευή εγγραφής σκληρού δίσκου και το Beo4, 4

Μάθετε για τον τρόπο χρήσης της συσκευής εγγραφής σκληρού δίσκου με το τηλεχειριστήριο Beo4 και εμφάνισης των μενού στην οθόνη της τηλεόρασής σας.

# Καθημερινή χρήση, 9

Μάθετε για τον τρόπο χρήσης της συσκευής εγγραφής σκληρού δίσκου στο επίπεδο λειτουργιών BASIC (προεπιλογή), συμπεριλαμβανομένης της εγγραφής προγραμμάτων και της αναπαραγωγής τους, καθώς επίσης και της προβολής της λίστας περιεχομένων και της λίστας των εγγραφών με χρονοδιακόπτη. Το κεφάλαιο αυτό περιέχει επίσης πληροφορίες σχετικά με τον τρόπο παύσης ενός προγράμματος σε εξέλιξη και της επανάληψής του.

# Προηγμένη λειτουργία, 23

Μάθετε για τις επιπρόσθετες λειτουργίες που είναι διαθέσιμες όταν ρυθμίσετε το επίπεδο λειτουργιών στο ADVANCED, όπως πώς να ενεργοποιήσετε τη λειτουργία γονικού ελέγχου (Parental Lock) και πώς να τοποθετήσετε τις εγγραφές σας σε Ομάδες (Group). Το κεφάλαιο περιέχει επίσης πληροφορίες για το πώς να χειρίζεστε ένα συνδεδεμένο set-top box.

# Προσωπικές ρυθμίσεις, 36

Μάθετε πώς να ρυθμίζετε, για παράδειγμα, την προκαθορισμένη διάρκεια εγγραφής, την ώρα και την ημερομηνία, το επίπεδο λειτουργιών και τη γλώσσα του μενού.

# Ρύθμιση της συσκευής εγγραφής σκληρού δίσκου, 38

Μάθετε πώς να χειρίζεστε, να τοποθετείτε και να ρυθμίζετε το προϊόν σας. Το κεφάλαιο αυτό περιέχει επίσης μια επισκόπηση των υποδοχών.

# Μενού οθόνης, 42

Επισκόπηση των μενού στην οθόνη.

3

Με τη συσκευή εγγραφής σκληρού δίσκου της Bang & Olufsen, δεν χρειάζεται πλέον να χρησιμοποιείτε βιντεοκασέτες. Αντί για αυτές, μπορείτε να αποθηκεύετε τις εγγραφές στον ενσωματωμένο σκληρό δίσκο.

Εάν ο σκληρός δίσκος γεμίσει, η συσκευή εγγραφής δημιουργεί αυτόματα χώρο για νέες εγγραφές. Μπορείτε να εμποδίσετε τη διαγραφή των πιο σημαντικών σας εγγραφών, έτσι ώστε να μπορούν να διαγραφούν μόνο κατόπιν δικής σας εντολής.

Η συσκευή εγγραφής σκληρού δίσκου, σας επιτρέπει να διακόψετε προσωρινά ένα πρόγραμμα σε εξέλιξη και να το επαναλάβετε αργότερα ώστε να μην χάσετε ούτε σκηνή.

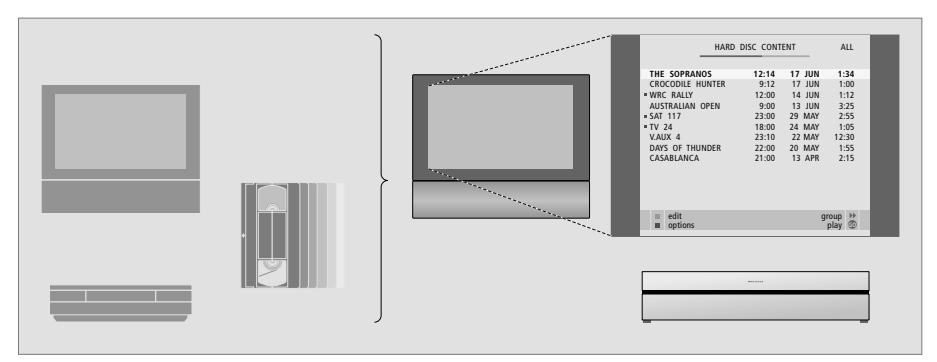

Με τη συσκευή εγγραφής σκληρού δίσκου, δεν χρειάζεται πλέον να γεμίζετε το σπίτι σας με σωρούς από βιντεοκασέτες. Μπορείτε να αποθηκεύσετε τις εγγραφές σας στον σκληρό δίσκο και να ανακαλέσετε οποιαδήποτε στιγμή μια επισκόπηση των εγγραφών στην οθόνη της τηλεόρασής σας.

# Εγγραφή προγραμμάτων

Η συσκευή εγγραφής σκληρού δίσκου σάς παρέχει τη δυνατότητα να γράψετε και να αποθηκεύσετε τηλεοπτικά, δορυφορικά (DTV\*) και set-top box (STB) προγράμματα στο σκληρό δίσκο.

Εσείς αποφασίζετε κατά πόσο θέλετε να τα αποθηκεύσετε προσωρινά ή μόνιμα. Οι χειροκίνητες και με χρονοδιακόπτη εγγραφές που πραγματοποιείτε αποθηκεύονται στο HARD DISC CONTENT, και τα προγράμματα σε εξέλιξη που διακόπτετε και επαναλαμβάνετε τοποθετούνται προσωρινά σε έναν καταχωρητή επανάληψης τριών ωρών. Εάν επιθυμείτε, μπορείτε να μετακινήσετε τα αποθηκευμένα προγράμματα από τον καταχωρητή στο HARD DISC CONTENT.

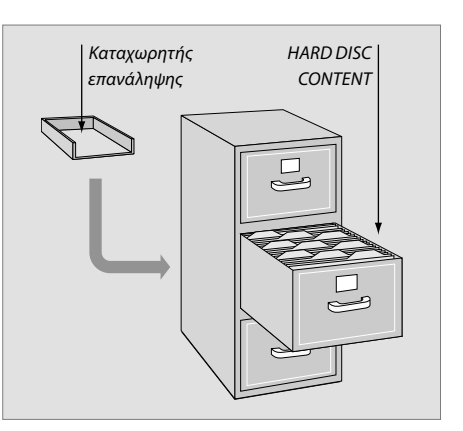

\*ΣΗΜΕΙΩΣΗ! Σε μερικά τηλεχειριστήρια Beo4, το πλήκτρο DTV εμφανίζεται ως SAT και το πλήκτρο VMEM ως VTAPE.

Όταν ενεργοποιηθεί από κατάσταση αναμονής, η συσκευή εγγραφής σκληρού δίσκου χρειάζεται μέχρι 35 δευτερόλεπτα για να ξεκινήσει. Αυτό το διάστημα μπορείτε να χρησιμοποιείτε το σύστημα μενού, αλλά δεν μπορείτε να αναπαράγετε εγγραφές ούτε να πραγματοποιείτε νέες.

| 1 | Το παράθυρο ενδείξεων του Beo4 δείχνει την πηγή<br>που έχετε επιλέξει                                                                       |
|---|----------------------------------------------------------------------------------------------------|
|   | Μετακίνηση προς τα πίσω κατά τη διάρκεια της<br>αναπαραγωγής ή της επανάληψης                                                               |
|   | Μετακίνηση προς τα εμπρός κατά τη διάρκεια της<br>αναπαραγωγής ή της επανάληψης                                                             |
|   | Προστασία μιας εγγραφής από διαγραφή                                                                                                    |
|   | Αναπαραγωγή μίας εγγραφής ή επανάληψη σε αργή<br>κίνηση ενός προγράμματος σε εξέλιξη. Εκκίνηση<br>εγγραφής ενός προγράμματος                |
|   | Επιστροφή στο κυρίως μενού της συσκευής από<br>οποιοδήποτε υπομενού. Απομάκρυνση των πληροφοριώ<br>σχετικά με την αναπαραγωγή από την οθόνη |
|   | Ρύθμιση της έντασης του ήχου. Πιέστε στο μέσο για<br>τη σίγαση του ήχου                                                                     |
|   | Θέση της συσκευής εγγραφής και της τηλεόρασης σε<br>αναμονή                                                                                 |
|   |                                                                                                    |

ΤU VMEM V.MEN V.TAPE CD RECORD 0 - 9 EXIT **4 Þ** GO STOP BANG & OLUFSEN

Το τηλεχειριστήριο Beo4, που συνοδεύει την τηλεόρασή σας, σας δίνει πρόσβαση σε όλες τις λειτουργίες. Όταν χρησιμοποιείται μια λειτουργία, ενημερώνεστε μέσω των ενδείξεων που εμφανίζονται στο Beo4, στη συσκευή εγγραφής ή στην οθόνη της τηλεόρασης.

- Ενεργοποιήστε τη συσκευή εγγραφής σκληρού δίσκου και ξεκινήστε την αναπαραγωγή μιας εγγραφής. Σε ορισμένα τηλεχειριστήρια Beo4, το πλήκτρο **V MEM** εμφανίζεται ως V TAPE
- Πιέστε δυο φορές για να ξεκινήσετε μια χειροκίνητη εγγραφή της επιλεγμένης πηγής, όπως για παράδειγμα η τηλεόραση
- Εισαγωγή δεδομένων στα μενού της οθόνης, επιλογή ενός αριθμού προγράμματος και εισαγωγή ενός σημείου στο χρόνο αναπαραγωγής για μετάβαση
  - Μετακίνηση μεταξύ των επιλογών μενού. Κατά τη διάρκεια της αναπαραγωγής, μετακίνηση προς τα εμπρός ή προς τα πίσω σε μια εγγραφή κατά ένα λεπτό κάθε φορά. Μετακίνηση από καρέ σε καρέ όταν η αναπαραγωγή βρίσκεται σε παύση
  - Εισαγωγή δεδομένων στα μενού της οθόνης. Μετακίνηση μεταξύ εγγραφών κατά τη διάρκεια της αναπαραγωγής
  - Αποδοχή και αποθήκευση οδηγιών και ρυθμίσεων. Πιέστε και κρατήστε πιεσμένο για εμφάνιση των εγγραφών που έχετε αποθηκεύσει\*
- Επιστροφή στο προηγούμενο επίπεδο μενού. Παύση προγράμματος σε εξέλιξη. Πιέστε για να διακόψετε προσωρινά την αναπαραγωγή μιας εγγραφής και πιέστε ξανά για να διακόψετε τελείως την αναπαραγωγή

Η οθόνη στη συσκευή εγγραφής σάς πληροφορεί για την τρέχουσα κατάσταση της συσκευής εγγραφής.

Σας ενημερώνει για το αν αναπαράγετε ένα πρόγραμμα σε εξέλιξη, εάν υπάρχουν εγγραφές με χρονοδιακόπτη που περιμένουν να εκτελεστούν και εάν βρίσκεται σε εξέλιξη μια εγγραφή.

Εάν δυο εγγραφές επικαλύπτονται ή μια εγγραφή δεν μπορεί να εκτελεστεί θα υπάρξει ένδειξη και για αυτές.

Ο χειρισμός της συσκευής εγγραφής σκληρού δίσκου γίνεται μέσω των μενού στην οθόνη που είναι προσβάσιμα μέσω του κυρίως μενού. Ενώ βρίσκεστε στα μενού, μετακινήστε τον κέρσορα από στοιχείο σε στοιχείο. Για κάθε στοιχείο, μπορείτε να πληκτρολογήσετε πληροφορίες απευθείας ή να ανατρέξετε μεταξύ των διαθέσιμων επιλογών.

Για περισσότερες πληροφορίες, ανατρέξτε στο κεφάλαιο 'Μενού οθόνης' στη σελίδα 42.

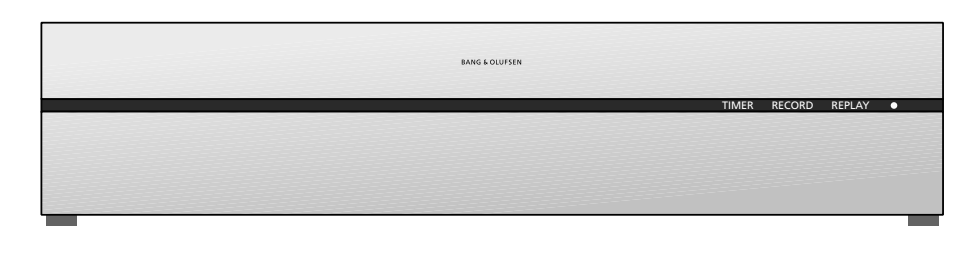

# TIMER

Δείχνει ότι μια εγγραφή με χρονοδιακόπτη έχει προγραμματιστεί στη συσκευή εγγραφής.

Η ένδειξη TIMER παραμένει αναμμένη κατά την αναμονή και αναβοσβήνει όταν μια εγγραφή με χρονοδιακόπτη δεν μπορεί να εκτελεστεί.

# RECORD

Ένδειξη Έγγραφή σε εξέλιξη'.

Η ένδειξη RECORD αναβοσβήνει εάν μια χειροκίνητη εγγραφή δεν μπορεί να εκτελεστεί για κάποιο λόγο – για παράδειγμα, εάν υπάρχει επικάλυψη με μια εγγραφή με χρονοδιακόπτη.

# REPLAY

Η συσκευή εγγραφής σκληρού δίσκου σας επιτρέπει να 'διακόψετε προσωρινά' το τρέχον πρόγραμμα εάν, για παράδειγμα, θέλετε να κάνετε ένα σύντομο διάλειμμα και να επαναλάβετε το πρόγραμμα αργότερα. Η ένδειξη REPLAY δείχνει ότι η τρέχουσα πηγή, όπως για παράδειγμα V.TUNER, αναπαράγεται από τον καταχωρητή τριών ωρών στο σκληρό δίσκο.

Για περισσότερες πληροφορίες σχετικά με τον τρόπο αναπαραγωγής ενός προγράμματος σε εξέλιξη, ανατρέξτε στο κεφάλαιο 'Παύση και επανάληψη προγράμματος σε εξέλιξη' στη σελίδα 20.

# (Ένδειξη αναμονής)

Η ένδειξη ανάβει σε κόκκινο όταν απενεργοποιείτε τη συσκευή. Η ένδειξη ανάβει σε πράσινο όταν η συσκευή εγγραφής χρησιμοποιείται. Η ένδειξη αναβοσβήνει κόκκινη και πράσινη όταν η συσκευή εγγραφής έχει υπερθερμανθεί.

# Πώς να χρησιμοποιήσετε τα μενού στην οθόνη ...

| Πιέστε <b>V ΜΕΜ*</b> και στη συνέχεια<br>το πράσινο πλήκτρο για να<br>ενεργοποιήσετε τη συσκευή<br>εγγραφής σκληρού δίσκου και να<br>ανακαλέσετε το κυρίως μενού. |        |
|----------------------------------------------------------------------------------------------------|--------|
| Πιέστε για να μετακινηθείτε μεταξύ<br>των διαφορετικών επιλογών του<br>μενού                                                                                      | ▲<br>▼ |
| Πιέστε για να εμφανίσετε διάφορες<br>ρυθμίσεις                                                                                                    | ₩ ₩    |
| Πιέστε για να καταχωρίσετε στοιχεία<br>σε ένα μενού                                                                                                    | 0 – 9  |
| Πιέστε για να ανακαλέσετε ένα<br>υπομενού ή για να αποθηκεύσετε<br>μια ρύθμιση που πραγματοποιήσατε                                                               | GO     |
| Εναλλακτικά, πιέστε ένα έγχρωμο<br>πλήκτρο για να επιλέξετε μια ρύθμιση<br>που περιέχεται στο πεδίο<br>πληροφοριών                                                |        |
| Πιέστε για να επιστρέψετε στο<br>προηγούμενο μενού                                                                                                    | STOP   |
| Πιέστε <b>ΕΧΙΤ</b> ή VMEM για γα                                                                                                    | EXIT   |

εγκαταλείψετε το σύστημα μενού και **VMEM** να επιστρέψετε στην τρέχουσα πηγή

Μπορείτε επίσης ν συσκευής εγγραφ μενού της τηλεόρ VTAPE με τα πλήκ \*Για να μπορέσετε πρέπει πρώτα να α SETUP είτε σε BAS

Το πρώτο μενού στο σύστημα μενού είναι το κυρίως μενού, από όπου μπορείτε να αποκτήσετε πρόσβαση στο περιεχόμενο του σκληρού δίσκου, να προγραμματίσετε μια εγγραφή με χρονοδιακόπτη, να προβάλετε τους χρονοδιακόπτες, να αλλάξετε τις ρυθμίσεις, να ενεργοποιήσετε το V.TUNER (ο τηλεοπτικός δέκτης που βρίσκεται ενσωματωμένος στη συσκευή εγγραφής σκληρού δίσκου\*), να ενεργοποιήσετε ένα συνδεδεμένο set-top box ή DVD player και να ξεκινήσετε ή να διακόψετε μια εγγραφή.

Μπορείτε επίσης να ανακαλέσετε το σύστημα μενού της συσκευής εγγραφής σκληρού δίσκου μέσω του κυρίως μενού της τηλεόρασης. Πιέστε ΜΕΝU, επιλέξτε VMEM ή VTAPE με τα πλήκτρα βέλη, και πιέστε **GO**.

\*Για να μπορέσετε να αποκτήσετε πρόσβαση στο V.TUNER, πρέπει πρώτα να ορίσετε την επιλογή REPLAY στο μενού SETUP είτε σε BASIC είτε σε EXTENDED. Για περισσότερες πληροφορίες, ανατρέξτε στο κεφάλαιο Προσωπικές ρυθμίσεις' στη σελίδα 36.

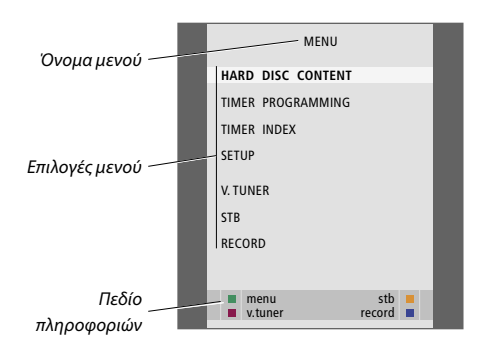

# Καθημερινή χρήση

Το κεφάλαιο αυτό περιγράφει τις λειτουργίες που χρησιμοποιούνται καθημερινά. Οι λειτουργίες αυτές είναι διαθέσιμες στο επίπεδο λειτουργιών BASIC που αποτελεί την αρχική ρύθμιση από το εργοστάσιο.

Η συσκευή εγγραφής σκληρού δίσκου διαθέτει δύο ομάδες λειτουργιών – μία βασική ομάδα και μία προηγμένη ομάδα. Τα περιεχόμενα του συστήματος μενού εξαρτώνται από την ομάδα λειτουργιών που επιλέγετε.

Οι λειτουργίες που είναι διαθέσιμες στο επίπεδο λειτουργιών BASIC, είναι διαθέσιμες και στο επίπεδο ADVANCED.

Για περισσότερες πληροφορίες σχετικά με το μενού FEATURE LEVEL, ανατρέξτε στο κεφάλαιο *Προσωπικές ρυθμίσεις* στη σελίδα 36.

# Εγγραφή ενός προγράμματος, 10

- Εγγραφή με χρονοδιακόπτη
- Έλεγχος των Χρονοδιακοπτών που έχετε ήδη ρυθμίσει
- Εγγραφή εδώ και τώρα
- Εγγραφές με χρονοδιακόπτη μέσω teletext

# Αναπαραγωγή μιας εγγραφής, 14

- Αυτόματη αναπαραγωγή
- Επιλογή μιας εγγραφής
- Αναπαραγωγή μιας εγγραφής
- Παύση και διακοπή της αναπαραγωγής
- Μετακίνηση μεταξύ των εγγραφών σας

# Επεξεργασία εγγραφών, 18

- Προστασία μιας εγγραφής
- Διαγραφή μιας εγγραφής

# Παύση και επανάληψη ενός προγράμματος σε εξέλιξη, 20

- Παύση ενός προγράμματος
- Επανάληψη ενός προγράμματος
- Σχετικά με την εγγραφή
- Σχετικά με την αλλαγή πηγών
- Αντιγραφή από τον καταχωρητή στο σκληρό δίσκο

# Εγγραφή ενός προγράμματος

Μπορείτε να ρυθμίσετε τη συσκευή εγγραφής σκληρού δίσκου για να γράψει μία διαθέσιμη πηγή ή πρόγραμμα οποιαδήποτε στιγμή θελήσετε. Η συσκευή εγγραφής σκληρού δίσκου ξεκινά και σταματά αυτόματα την εγγραφή.

Μπορείτε να ρυθμίσετε το Χρονοδιακόπτη – εγγραφή με χρονοδιακόπτη – ώστε η εγγραφή να πραγματοποιείται μία φορά, ή σε συγκεκριμένες ημέρες της βδομάδας. Εισάγετε μέχρι και 15 ρυθμίσεις χρονοδιακόπτη τη φορά.

Οι αποθηκευμένες ρυθμίσεις χρονοδιακόπτη περιέχονται στο TIMER INDEX. Εδώ μπορείτε να επεξεργαστείτε ή να διαγράψετε τις ρυθμίσεις χρονοδιακόπτη.

Μπορείτε επίσης να πραγματοποιήσετε εγγραφή του τρέχοντος προγράμματος εδώ και τώρα.

Για να εξασφαλίσετε ότι οι εγγραφές με χρονοδιακόπτη εκτελούνται σωστά, ρυθμίστε το ενσωματωμένο ρολόι στη σωστή ώρα και ημερομηνία. Για περισσότερες πληροφορίες σχετικά με το ρολόι, ανατρέξτε στο κεφάλαιο Προσωπικές ρυθμίσεις' στη σελίδα 38.

# Εγγραφή με χρονοδιακόπτη

Ρυθμίστε έναν χρονοδιακόπτη στο μενού TIMER PROGRAMMING. Εδώ, επιλέγετε την πηγή που θέλετε να γράψετε, την ώρα έναρξης του προγράμματος, την ώρα λήξης και την ημερομηνία ή τις ημέρες της εβδομάδας που το πρόγραμμα προβάλλεται.

# Προγραμματισμός ενός Χρονοδιακόπτη...

- > Πιέστε VMEM\* και στη συνέχεια το πράσινο πλήκτρο για να ανακαλέσετε το κυρίως μενού της συσκευής εγγραφής σκληρού δίσκου
- > Πιέστε 🕶 για να φωτίσετε το TIMER PROGRAMMING.
- > Πιέστε GO για να ανακαλέσετε το μενού ρύθμισης μίας εγγραφής με χρονοδιακόπτη. Φωτίζεται η επιλογή SOURCE.
- > Πιέστε ▲ ή ▼ για να μετακινηθείτε από τη μια επιλογή στην άλλη.
- > Χρησιμοποιήστε τα αριθμητικά πλήκτρα ή ◀ ή Ϸ για να εισάγετε τις πληροφορίες για την εγγραφή με χρονοδιακόπτη: πηγή, αριθμό προγράμματος, ώρα λήξης, ημερομηνία και ούτω καθεξής. Για να προγραμματίσετε έναν ημερήσιο ή εβδομαδιαίο χρονοδιακόπτη, φωτίστε το DATE και πιέστε το πράσινο πλήκτρο. Η ένδειξη DATE αλλάζει σε WEEKDAYS.
- > Πιέστε ΕΧΙΤ για να βγείτε από το μενού, ή ...
- > Πιέστε GO για να αποθηκεύσετε τις ρυθμίσεις.

Σημειώστε ότι δεν μπορείτε να γράψετε προγράμματα που διαθέτουν προστασία εγγραφής της Macrovision.

| TIMER PROG | RAMMING    |  |
|------------|------------|--|
| SOURCE     | V.TUNER    |  |
| PROGRAM    | 1          |  |
| START TIME | 14:41      |  |
| STOP TIME  | 15:41      |  |
| DATE       | THU 26 JUN |  |
| PROTECTION | OFF        |  |
|            |            |  |
|            |            |  |
|            |            |  |
|            | store 💿    |  |

Το μενού TIMER PROGRAMMING περιέχει πρόσθετες επιλογές όταν ρυθμίσετε το FEATURE LEVEL στο ADVANCED. Για περισσότερες πληροφορίες σχετικά με το περιεχόμενο του μενού TIMER PROGRAMMING, ανατρέξτε στο κεφάλαιο 'Μενού στην οθόνη' στη σελίδα 44.

# Έλεγχος των Χρονοδιακοπτών που έχετε ήδη ρυθμίσει

Μπορείτε να ελέγξετε τους χρονοδιακόπτες που περιμένουν να εκτελεστούν, όπως και να τους επεξεργαστείτε ή να τους διαγράψετε. Εάν οι χρονοδιακόπτες επικαλύπτονται, θα υπάρχει ένδειξη όταν αποθηκευτεί ο χρονοδιακόπτης και εμφανιστεί η λίστα TIMER INDEX.

Οι χρονοδιακόπτες που έχετε προγραμματίσει (αυτοί που έχουν ρυθμιστεί για συγκεκριμένη ημερομηνία) εμφανίζονται στη λίστα με χρονολογική σειρά, με τον επόμενο χρονοδιακόπτη που πρόκειται να εκτελεστεί να εμφανίζεται στην κορυφή της λίστας. Οι ημερήσιοι και εβδομαδιαίοι χρονοδιακόπτες εμφανίζονται στο κάτω μέρος της λίστας. Κάθε χρονοδιακόπτης αναγνωρίζεται από την πηγή, το όνομα προγράμματος (εάν είναι διαθέσιμο), την ώρα έναρξης και λήξης και την ημερομηνία ή την ημέρα της εβδομάδας.

- > Πιέστε VMEM\* και στη συνέχεια το πράσινο πλήκτρο για να ανακαλέσετε το κυρίως μενού της συσκευής εγγραφής σκληρού δίσκου
- > Πιέστε 🕶 για να φωτίσετε το TIMER INDEX.
- Πιέστε GO για να ανακαλέσετε τη λίστα χρονοδιακοπτών.
- > Πιέστε 🕶 ή 🔺 για να φωτίσετε ένα χρονοδιακόπτη.

# Για την επεξεργασία ενός Χρονοδιακόπτη που φωτίζεται ...

- Πιέστε GO για να μπορέσετε να επεξεργαστείτε το χρονοδιακόπτη.
- > Πιέστε ◀ ή ➡ για να αλλάξετε, για παράδειγμα, τους χρόνους έναρξης και λήξης, την ημερομηνία και τον αριθμό του προγράμματος.
- > Πιέστε ▼ ή ▲ για να μετακινηθείτε μεταξύ των επιλογών.
- > Πιέστε ΕΧΙΤ για να βγείτε από το μενού, ή ...
- > Πιέστε GO για να αποθηκεύσετε το χρονοδιακόπτη και να επιστρέψετε στη λίστα.

Είναι δυνατή η επεξεργασία ενός χρονοδιακόπτη την ώρα που αυτός εκτελείται, αλλά τα πεδία SOURCE, PROGRAM και QUALITY δεν είναι προσβάσιμα.

### Για τη διαγραφή ενός Χρονοδιακόπτη που φωτίζεται ...

> Πιέστε 🎔 για να διαγράψετε το χρονοδιακόπτη.

- > Πιέστε το κίτρινο πλήκτρο για επιβεβαίωση ή πιέστε
   ◄ για να το μετακινήσετε ξανά μέσα στη λίστα.
- > Πιέστε EXIT για να βγείτε από τα μενού, ή επιλέξτε έναν άλλο χρονοδιακόπτη για διαγραφή.

|         | TIME         | RINDEX      |                    |
|---------|--------------|-------------|--------------------|
|         |              |             |                    |
| 11      | 23           | 12:25-13:00 | 17 JUN             |
| TV      | TV 2 DK      | 14:00-14:45 | 17 JUN             |
| V.AUX   | THE SOPRANOS | 22:00-23:20 | 19 JUN             |
| TV      | MTV          | 12:25-12:00 | 21 JUN             |
| V.AUX 2 | 121          | 22:00-23:20 | 25 JUN             |
| SAT     | 1222         | 2:00- 3:20  | 25 AUG             |
| V.AUX   | AUSTRALIA    | 12:15-12:30 | 25 AUG             |
| SAT     | 43           | 23:55- 2:15 | M-WS               |
| SAT     | 123          | 14:00-15:15 | MTF                |
| SAT     | CROCODIL     | 16:10-17:15 | -T-TF-S            |
| TV      | MTV          | 18:00-18:30 | -T-TF-S            |
| SAT     | WRC RALL     | 13:00-13:45 | TF                 |
|         |              |             | delete 🏓<br>edit 🚳 |

Οι κόκκινες ενδείξεις του χρόνου έναρξης και λήξης υποδεικνύουν τις εγγραφές που επικαλύφθηκαν.

### Συντομογραφίες ημερών της εβδομάδας:

- Μ... Δευτέρα
- Τ... Τρίτη
- W... Τετάρτη
- Τ... Πέμπτη
- F... Παρασκευή
- S... Σάββατο
- S... Κυριακή

ΣΗΜΕΙΩΣΗ! Αν οι εγγραφές με χρονοδιακόπτη των προγραμμάτων STB δεν εκτελούνται, η αιτία μπορεί να είναι ότι το set-top box καθυστερεί την ενεργοποίησή του. Αυτό μπορεί να διορθωθεί αλλάζοντας μια ρύθμιση σε ένα μενού υπηρεσίας. Επικοινωνήστε με το κατάστημα πώλησης της Bang & Olufsen.

# Εγγραφή εδώ και τώρα

Υπάρχουν δύο τρόποι για να γράψετε ένα πρόγραμμα εδώ και τώρα. Ο ένας τρόπος σάς επιτρέπει να παρακολουθείτε μια πηγή, όπως τηλεόραση, ενώ γράφετε από άλλη πηγή, όπως το STB. Η πηγή που θέλετε να γράψετε πρέπει να είναι ενσωματωμένη στην τηλεόρασή σας (όπως η τηλεόραση) ή συνδεδεμένη απευθείας σε αυτήν (όπως το STB). Εάν ξεκινήσετε μια εγγραφή με αυτόν τον τρόπο, μπορείτε να παρακολουθείτε μια άλλη πηγή κατά τη διάρκεια της εγγραφής, όχι όμως μια προηγούμενη εγγραφή. Ο δεύτερος τρόπος σάς επιτρέπει να παρακολουθείτε μια εγγραφή ενώ πραγματοποιείτε μια άλλη.

Εάν ξεκινήσετε μια χειροκίνητη εγγραφή από το κυρίως μενού της συσκευής εγγραφής σκληρού δίσκου, τότε μπορείτε να παρακολουθείτε ταυτόχρονα μια δεύτερη εγγραφή.

Σημειώστε ότι δεν μπορείτε να ξεκινήσετε μια νέα εγγραφή εάν υπάρχει ήδη εγγραφή σε εξέλιξη ή εάν ο σκληρός δίσκος είναι γεμάτος με προστατευμένες εγγραφές.

Το V.TUNER είναι προσβάσιμο μόνο αν ρυθμίσετε την επιλογή REPLAY στο μενού SETUP της συσκευής εγγραφής σκληρού δίσκου σε BASIC ή EXTENDED. Για περισσότερες πληροφορίες, ανατρέξτε στο κεφάλαιο Προσωπικές ρυθμίσεις' στη σελίδα 38.

Εάν ξεκινήσετε μια εγγραφή ενώ η συσκευή εγγραφής σκληρού δίσκου βρίσκεται σε κατάσταση αναμονής, η εγγραφή καθυστερεί για όσο χρόνο χρειάζεται η συσκευή εγγραφής σκληρού δίσκου να αρχίσει να λειτουργεί – μέχρι 35 δευτερόλεπτα. Εγγραφή μιας πηγής και παρακολούθηση άλλης πηγής ταυτόχρονα ...

Πιέστε RECORD δύο φορές. Η **RECORD** συσκευή εγγραφής σκληρού **RECORD** δίσκου ξεκινά την εγγραφή του τρέχοντος προγράμματος

Για να παρακολουθήσετε μια άλλη **DVD** πηγή κατά τη διάρκεια της εγγραφής, απλώς επιλέξτε την επιθυμητή πηγή στο Beo4, όπως DVD

Πιέστε VMEM\* και στη συνέχεια VMEM πιέστε δύο φορές το STOP για να STOP σταματήσει η εγγραφή STOP

Πιέστε για να θέσετε το σύστημα σε αναμονή.

Κατά τη διάρκεια εγγραφής ενός προγράμματος STB δεν μπορείτε να παρακολουθήσετε ταυτόχρονα κάποιο άλλο πρόγραμμα STB.

# Ταυτόχρονη πραγματοποίηση μιας εγγραφής και προβολής μιας προηγούμενης εγγραφής ...

- Πιέστε VMEM\* και στη συνέχεια το πράσινο πλήκτρο για να ανακαλέσετε το κυρίως μενού.
- > Πιέστε ▼ για να φωτίσετε μια πηγή, όπως για παράδειγμα το V.TUNER (για τηλεοπτικά προγράμματα) ή το STB (για προγράμματα από ένα set-top box) και πιέστε GO για να την ενεργοποιήσετε.
- > Επιλέξτε το πρόγραμμα που θέλετε να γράψετε. Πιέστε ▲ ή ▼ για να μετακινηθείτε μεταξύ των προγραμμάτων ή χρησιμοποιήστε τα αριθμητικά πλήκτρα για απευθείας επιλογή ενός προγράμματος.
- > Πιέστε VMEM\* και στη συνέχεια το πράσινο πλήκτρο για να ανακαλέσετε άλλη μια φορά το κυρίως μενού.
- > Πιέστε ▼ για να φωτίσετε το RECORD και πιέστε GO για να ξεκινήσετε την εγγραφή. Στην οθόνη εμφανίζεται το μήνυμα RECORD. Μπορείτε τώρα να ξεκινήσετε την αναπαραγωγή μίας εγγραφής αποθηκευμένης στο HARD DISC CONTENT.
- > Πιέστε VMEM\* και στη συνέχεια το πράσινο πλήκτρο για να ανακαλέστε το κυρίως μενού.
- > Πιέστε GO για να ανακαλέσετε το μενού HARD DISC CONTENT.
- > Πιέστε ▲ ή ▼ για να φωτίσετε μια προηγούμενη εγγραφή και πιέστε GO για να ξεκινήσετε την αναπαραγωγή.

# Για τη διακοπή μιας εγγραφής ...

- > Πιέστε VMEM\* και στη συνέχεια το πράσινο πλήκτρο για να ανακαλέσετε το κυρίως μενού.
- > Πιέστε ▼ για να φωτίσετε το STOP RECORDING και πιέστε GO.

Με μερικές τηλεοράσεις της Bang & Olufsen, είναι δυνατόν να αρχίσετε μια εγγραφή πιέζοντας το RECORD δύο φορές και στη συνέχεια να παρακολουθήσετε μια δεύτερη εγγραφή ενώ ήδη γίνεται η πρώτη.

Ο τρόπος για να καθορίσετε εάν η τηλεόρασή σας υποστηρίζει αυτόν τον τύπο της ταυτόχρονης αναπαραγωγής και εγγραφής είναι να κάνετε τα παρακάτω:

- Πιέστε δύο φορές RECORD για την έναρξη μιας εγγραφής.
- Επιλέξτε μια άλλη πηγή να παρακολουθήσετε, όπως ένα DVD.
- > Πιέστε V MEM. Εάν η αναπαραγωγή ξεκινήσει αυτόματα, η τηλεόρασή σας υποστηρίζει ταυτόχρονη αναπαραγωγή και εγγραφή.

# Εγγραφές με χρονοδιακόπτη μέσω teletext

Οι εγγραφές μπορούν να προγραμματιστούν μέσω των μενού στην οθόνη ή απευθείας μέσω της σχετικής σελίδας teletext.

- > Πιέστε TV για να ενεργοποιήσετε την τηλεόραση.
- > Πιέστε TEXT για να ενεργοποιήσετε το Teletext. Σε κάποιες τηλεοράσεις, μπορείτε να πιέσετε το RECORD για να ανακαλέσετε κάποιο μενού στην οθόνη, χρησιμοποιήστε ▲ ή ▼ για να μετακινήσετε τον κέρσορα μέχρι να φωτιστεί η ένδειξη TELETEXT και πιέστε GO.
- > Βρείτε τη σελίδα teletext που θέλετε.
- > Πιέστε RECORD ή MENU για να μπορέσετε να επιλέξετε ένα πρόγραμμα για εγγραφή, ή χρησιμοποιήστε το 
  για να μετακινηθείτε στο REC στη γραμμή μενού του teletext και πιέστε GO.
- > Πιέστε ▲ ή ▼ για να μετακινηθείτε στο χρόνο έναρξης.
- > Πιέστε GO για να επιλέξετε το χρόνο έναρξης.
- > Ελέγξτε τη γραμμή κατάστασης για την εγγραφή, εάν είναι απαραίτητο, χρησιμοποιήστε ▲ ή ▼ ή τα αριθμητικά πλήκτρα για αλλαγές και ◀ ή Ϸ για να μετακινηθείτε μεταξύ των δεδομένων που έχουν εισαχθεί.
- > Πιέστε GO για να αποθηκεύσετε την εγγραφή με χρονοδιακόπτη. Η ένδειξη PROGRAMMING STORED υποδεικνύει ότι ο χρονοδιακόπτης σας έχει αποθηκευτεί.

Σας συνιστούμε να ελέγχετε την ημερομηνία των χρονοδιακοπτών σας στο Timer Index μετά από την αποθήκευσή τους. Αυτό περιγράφεται στη σελίδα 11.

Εάν έχετε επιλέξει V.TUNER ή ένα συνδεδεμένο set-top box ως την πηγή σας, οι υπηρεσίες teletext μπορεί να είναι είτε πολύ περιορισμένες – για παράδειγμα, χωρίς εισαγωγή αριθμών – είτε μη προσβάσιμες. Επιλέξτε ΤV ως την πηγή σας πριν προγραμματίσετε μια εγγραφή με χρονοδιακόπτη μέσω teletext.

# Αναπαραγωγή μιας εγγραφής

Όσον αφορά τη λειτουργία αναπαραγωγής, η συσκευή εγγραφής σκληρού συμπεριφέρεται ακριβώς όπως ένα βίντεο.

Εάν ενεργοποιήσετε τη συσκευή εγγραφής σκληρού δίσκου και περιμένετε μερικά δευτερόλεπτα, η αναπαραγωγή των αποθηκευμένων εγγραφών ξεκινά αυτόματα. Όταν ενεργοποιηθεί από κατάσταση αναμονής, η συσκευή εγγραφής σκληρού δίσκου χρειάζεται μέχρι 35 δευτερόλεπτα για να ξεκινήσει. Αυτό το διάστημα μπορείτε να χειριστείτε το σύστημα μενού, αλλά δε μπορείτε να αναπαράγετε εγγραφές.

Μπορείτε να μετακινηθείτε μεταξύ των αποθηκευμένων εγγραφών σας μέσω ενός μενού στην οθόνη.

Η συσκευή εγγραφής σκληρού δίσκου αναπαράγει την επιλεγμένη εγγραφή μέχρι τέλους εκτός εάν δοθεί διαφορετική εντολή. Η αναπαραγωγή της εγγραφής τότε σταματά προσωρινά.

# Επιλογή μιας εγγραφής

Όταν επιλέγετε μία εγγραφή για αναπαραγωγή, η συσκευή εγγραφής σκληρού δίσκου συνεχίζει αυτόματα την αναπαραγωγή από το σημείο που σταματήσατε κατά την τελευταία φορά αναπαραγωγής αυτής της εγγραφής. Εάν είχατε παρακολουθήσει μέχρι τέλους την εγγραφή, η αναπαραγωγή ξεκινά από την αρχή της εγγραφής.

Για την επιλογή μιας εγγραφής ...

- > Πιέστε VMEM\* και στη συνέχεια το πράσινο πλήκτρο για να ανακαλέσετε το κυρίως μενού της συσκευής εγγραφής σκληρού δίσκου.
- > Πιέστε GO για να ανακαλέσετε το μενού HARD DISC CONTENT.
- > Πιέστε ▲ ή ♥ για να φωτίσετε την εγγραφή που θέλετε να αναπαράγετε. Η ένδειξη ♥ στο κάτω μέρος της λίστας ή η ένδειξη ▲ στο πάνω μέρος της λίστας υποδεικνύουν ότι περισσότερες εγγραφές είναι διαθέσιμες.
- > Πιέστε GO για την αναπαραγωγή της επιλεγμένης εγγραφής. Οι πληροφορίες σχετικά με την αναπαραγωγή – ο χρόνος αναπαραγωγής και η συνολική διάρκεια της εγγραφής – εμφανίζονται στιγμιαία στην οθόνη.

Οι πληροφορίες σχετικά με την αναπαραγωγή μπορούν να ανακληθούν στην οθόνη οποιαδήποτε στιγμή κατά τη διάρκεια της αναπαραγωγής πιέζοντας GO. Για να απομακρύνετε τις πληροφορίες σχετικά με την αναπαραγωγή, πιέστε EXIT ή περιμένετε τρία δευτερόλεπτα.

| HARD             | DISC CONT | ENT    |                   |
|------------------|-----------|--------|-------------------|
| THE SOPRANOS     | 12:14     | 17 JUN | 01:34             |
| CROCODILE HUNTER | 9:12      | 17 JUN | 1:00              |
| WRC RALLY        | 12:00     | 14 JUN | 1:12              |
| AUSTRALIAN OPEN  | 9:00      | 13 JUN | 3:25              |
| = SAT 117        | 23:00     | 29 MAY | 2:55              |
| • TV 24          | 18:00     | 24 MAY | 1:05              |
| V.AUX 4          | 23:10     | 22 MAY | 12:30             |
| DAYS OF THUNDER  | 22:00     | 20 MAY | 1:55              |
| CASABLANCA       | 21:00     | 13 APR | 2:15              |
|                  |           |        |                   |
| protection on    |           | d      | elete 🕨<br>play 💿 |

Το μενού HARD DISC CONTENT μπορεί να ανακληθεί στην οθόνη οποιαδήποτε στιγμή κατά τη διάρκεια της αναπαραγωγής πιέζοντας και κρατώντας πιεσμένο το GO. Η γραμμή στο πάνω μέρος δείχνει πόσο γεμάτος είναι ο σκληρός δίσκος. Μια κόκκινη τελεία δείχνει εάν μία εγγραφή προστατεύεται. Για περισσότερες πληροφορίες σχετικά με την προστασία, ανατρέξτε στο κεφάλαιο Έπεξεργασία εγγραφών' στη σελίδα 18.

# Για την αυτόματη αναπαραγωγή των εγγραφών ...

Πιέστε VMEM\* για να ενεργοποιήσετε τη συσκευή εγγραφής σκληρού δίσκου. Η αναπαραγωγή της εγγραφής που παρακολουθήσατε την τελευταία φορά ξεκινά αυτόματα από το σημείο που είχατε σταματήσει. Ωστόσο, μπορούν να αναπαραχθούν και άλλες εγγραφές:

- Εάν πραγματοποιήσατε εγγραφές με χρονοδιακόπτη από την τελευταία φορά που παρακολουθήσατε μια εγγραφή, η πιο πρόσφατη εγγραφή που πραγματοποιήθηκε με χρονοδιακόπτη αναπαράγεται από την αρχή.
- Εάν μία εγγραφή με χρονοδιακόπτη βρίσκεται
   σε εξέλιξη, αναπαράγεται από την αρχή. Αυτό δεν
   διακόπτει τη διαδικασία εγγραφής!

# Αναπαραγωγή μιας εγγραφής

Κατά τη διάρκεια της αναπαραγωγής, μπορείτε να μετακινηθείτε εμπρός ή πίσω μέσα στην εγγραφή, να αναπαράγετε την εγγραφή σε αργή κίνηση και να μετακινηθείτε καρέ-καρέ ή ανά λεπτό μέσα στην εγγραφή.

| Αναπαραγωγή και αλλαγή μεταξύ<br>εννοαφών                                                                                                    |       |
|----------------------------------------------------------------------------------------------------|-------|
| Γιέστε για αναπαραγωγή της<br>επιλεγμένης εγγραφής                                                                                            | GO    |
| Πιέστε ◀ή ❥ για να μεταβείτε<br>στην προηγούμενη ή την επόμενη<br>εγγραφή                                                                     | ₩ ₩   |
| Χρησιμοποιήστε τα αριθμητικά<br>πλήκτρα για να εισάγετε ένα<br>συγκεκριμένο χρονικό σημείο στην<br>εγγραφή όπου θέλετε να μεταβείτε           | 0 – 9 |
| Πιέστε επανειλημμένα ▲ ή ▼ για<br>να μετακινηθείτε ανά λεπτό προς<br>τα εμπρός ή προς τα πίσω μέσα<br>στην εγγραφή                            | • •   |
| Πιέστε το πράσινο πλήκτρο για να<br>μετακινηθείτε πίσω κατά τη διάρκεια<br>της αναπαραγωγής. Πιέστε ξανά<br>για να αλλάξετε την ταχύτητα      | -     |
| Πιέστε το κίτρινο πλήκτρο για<br>να μετακινηθείτε εμπρός κατά τη<br>διάρκεια της αναπαραγωγής.<br>Πιέστε ξανά για να αλλάξετε την<br>ταχύτητα | -     |
| Πιέστε το μπλε πλήκτρο για έναρξη<br>της αναπαραγωγής σε αργή κίνηση.<br>Πιέστε ξανά για να αλλάξετε την<br>ταχύτητα                          | -     |
| Δεν είναι δυνατή η αναπαραγωγή προς<br>τα πίσω σε αργή κίνηση.                                                                                |       |

| Πιεστε για παύση της αναπαραγωγης                                                                                                    | STC |
|----------------------------------------------------------------------------------------------------|-----|
| Από τη λειτουργία παύσης, πιέστε<br>▲ ή ❤ για να μετακινηθείτε καρέ-<br>καρέ προς τα εμπρός ή προς τα πίσω<br>μέσα στην εγγραφή                                                                 | •   |
| Πιέστε ξανά <b>STOP</b> για να<br>διακόψετε τελείως την<br>αναπαραγωγή. Εμφανίζεται το<br>μενού HARD DISC CONTENT                                                                               | STC |
| Πιέστε για συνέχεια της<br>αναπαραγωγής                                                                                                    | GO  |
| Όταν η αναπαραγωγή σταματήσει ή<br>η εικόνα παραμείνει αμετάβλητη για<br>οκτώ λεπτά, η συσκευή εγγραφής<br>σκληρού δίσκου ελαττώνει αυτόματα<br>την αντίθεση και τη φωτεινότητα της<br>εικόνας. |     |

# Μετακίνηση μεταξύ των εγγραφών σας

Κατά τη διάρκεια της αναπαραγωγής, μπορείτε να δείτε μία περιληπτική λίστα των εγγραφών. Η εγγραφή που αναπαράγεται είναι φωτισμένη.

### Για μετακίνηση μεταξύ των εγγραφών σας ...

- > Κατά τη διάρκεια της αναπαραγωγής, πιέστε GO δύο φορές. Εμφανίζεται ένα μενού στο κάτω μισό της οθόνης και φωτίζεται η τρέχουσα εγγραφή.
- > Πιέστε ▲ ή ▼ για να μετακινηθείτε μεταξύ των υπόλοιπων εγγραφών. Η φωτισμένη εγγραφή αναπαράγεται στο παρασκήνιο.
- Πιέστε GO για να επιλέξετε μια εγγραφή για αναπαραγωγή.

| THE SOPRANOS<br>CROCODILE HUNTER | 12:14<br>9:12 | 17 JUN<br>17 JUN | 1:34<br>1:00 |  |
|----------------------------------|---------------|------------------|--------------|--|
| WRC RALLY                        | 12:00         | 14 JUN           | 1:12         |  |
| AUSTRALIAN OPEN                  | 9:00          | 13 JUN           | 3:25         |  |
| SAT 117                          | 23:00         | 29 MAY           | 2:55         |  |

Το μενού για τη μετακίνηση μεταξύ των εγγραφών. Η τρέχουσα εγγραφή φωτίζεται και μπορείτε να μετακινηθείτε μεταξύ των εγγραφών στο σκληρό δίσκο. Μπορούν να εμφανιστούν ταυτόχρονα μέχρι πέντε εγγραφές.

ΣΗΜΕΙΩΣΗ! Μπορείτε να ανατρέξετε μεταξύ των εγγραφών σε Ομάδες εάν έχετε ρυθμίσει το FEATURE LEVEL σε ADVANCED και έχετε τοποθετήσει τις εγγραφές στις προκαθορισμένες Ομάδες. Για περισσότερες πληροφορίες σχετικά με την προσαρμογή του επιπέδου λειτουργιών, ανατρέξτε στο κεφάλαιο *Προσωπικές ρυθμίσεις* 'στη σελίδα 36. Για πληροφορίες σχετικά με την τοποθέτηση των εγγραφών σε Ομάδες, ανατρέξτε στο κεφάλαιο *'Χρήση Ομάδων'* στη σελίδα 24.

# Επεξεργασία εγγραφών

Εάν ο σκληρός δίσκος έχει γεμίσει και προγραμματίζετε μια εγγραφή με χρονοδιακόπτη ή ξεκινάτε μια χειροκίνητη εγγραφή, η συσκευή εγγραφής σκληρού δίσκου δημιουργεί αυτόματα χώρο για τη νέα εγγραφή διαγράφοντας παλαιές εγγραφές.

Ωστόσο, μπορείτε να προστατέψετε τις πιο σημαντικές σας εγγραφές εξαιρώντας τις από αυτήν τη λειτουργία.

Μπορείτε επίσης να διαγράψετε εγγραφές οποιαδήποτε στιγμή εάν θέλετε να διαχειριστείτε μόνοι σας το χώρο του σκληρού δίσκου.

# Προστασία μιας εγγραφής

Οι προστατευμένες εγγραφές εξαιρούνται από τη λειτουργία διαχείρισης χώρου υπό οποιεσδήποτε συνθήκες. Εάν ο σκληρός δίσκος γεμίσει και προστατεύονται όλες οι εγγραφές, δεν μπορείτε να πραγματοποιήσετε εγγραφές με χρονοδιακόπτη ή με το χέρι. Επιπλέον, οποιαδήποτε εγγραφή σε εξέλιξη σταματά αυτόματα όταν συμπληρωθεί η χωρητικότητα του σκληρού δίσκου.

Για την προστασία των εγγραφών σας ...

- > Πιέστε VMEM\* και στη συνέχεια το πράσινο πλήκτρο για να ανακαλέσετε το κυρίως μενού της συσκευής εγγραφής σκληρού δίσκου. Η ένδειξη HARD DISC CONTENT είναι ήδη φωτισμένη.
- > Πιέστε GO για να ανακαλέσετε το μενού.
- > Πιέστε ▲ ή ▼ για να φωτίσετε την εγγραφή που
   θέλετε να προστατεύσετε.
- > Πιέστε το κόκκινο πλήκτρο για να προστατέψετε την εγγραφή. Για να ακυρώσετε την προστασία, πιέστε και πάλι το κόκκινο πλήκτρο.
- > Πιέστε ΕΧΙΤ για να βγείτε από το μενού.

| HARD             | DISC CONT | ENT    |        |
|------------------|-----------|--------|--------|
|                  |           |        |        |
| THE SOPRANOS     | 12:14     | 17 JUN | 01:34  |
| CROCODILE HUNTER | 9:12      | 17 JUN | 1:00   |
| WRC RALLY        | 12:00     | 14 JUN | 1:12   |
| AUSTRALIAN OPEN  | 9:00      | 13 JUN | 3:25   |
| SAT 117          | 23:00     | 29 MAY | 2:55   |
| TV 24            | 18:00     | 24 MAY | 1:05   |
| V.AUX 4          | 23:10     | 22 MAY | 12:30  |
| DAYS OF THUNDER  | 22:00     | 20 MAY | 1:55   |
| CASABLANCA       | 21:00     | 13 APR | 2:15   |
|                  |           |        |        |
|                  |           |        |        |
|                  |           |        |        |
|                  |           |        | 1      |
| nrotection on    |           | d      | nlav 🚳 |
| protection on    |           |        | piay 😅 |

Στο μενού HARD DISC CONTENT, μπορείτε να επιλέξετε εγγραφές που θέλετε να προστατέψετε, καθώς και να διαγράψετε ανεπιθύμητες εγγραφές.

# Διαγραφή μιας εγγραφής

Μπορείτε οποιαδήποτε στιγμή να διαγράψετε τις εγγραφές που δεν θέλετε, ακόμα και αυτές που προστατεύονται.

# Για τη διαγραφή μιας εγγραφής ...

- > Πιέστε VMEM\* και στη συνέχεια το πράσινο πλήκτρο για να ανακαλέσετε το κυρίως μενού της συσκευής εγγραφής σκληρού δίσκου. Η ένδειξη HARD DISC CONTENT είναι ήδη φωτισμένη.
- > Πιέστε GO για να ανακαλέσετε το μενού.
- > Πιέστε ₩ για να μπορέσετε να διαγράψετε την εγγραφή
   η εγγραφή εμφανίζεται τώρα με κίτρινο χρώμα.
- > Πιέστε το κίτρινο πλήκτρο για επιβεβαίωση ή πιέστε
   ◄ για να επιστρέψετε την εγγραφή στη λίστα.
- > Επιλέξτε μια άλλη εγγραφή για διαγραφή ή πιέστε EXIT για να βγείτε από το μενού.

# Σχετικά με τη διαχείριση του χώρου και την προστασία

Η συσκευή εγγραφής σκληρού δίσκου διαθέτει μία λειτουργία διαχείρισης χώρου, η οποία, όποτε χρειαστεί, δημιουργεί αυτόματα χώρο για χειροκίνητες εγγραφές ή εγγραφές με χρονοδιακόπτη. Αυτό επιτυγχάνεται με τη διαγραφή της απαιτούμενης ποσότητας περιεχομένου του σκληρού δίσκου. Εφαρμόζονται οι ακόλουθες αρχές:

- Οι προστατευμένες εγγραφές δεν διαγράφονται ποτέ.
- Οι εγγραφές που έχετε παρακολουθήσει ή
   επεξεργαστεί διαγράφονται πριν από αυτές που
   δεν έχετε παρακολουθήσει ή επεξεργαστεί.
- Οι παλαιότερες εγγραφές διαγράφονται πρώτα.
- Ο μέγιστος αριθμός εγγραφών που μπορούν να αποθηκευτούν στο σκληρό δίσκο είναι 300.
- Οι εγγραφές με χρονοδιακόπτη δεν εκτελούνται αν ο σκληρός δίσκος είναι γεμάτος και όλες οι εγγραφές είναι προστατευμένες και επιπλέον οι εγγραφές σε εξέλιξη σταματούν αυτόματα όταν συμπληρωθεί η χωρητικότητα του σκληρού δίσκου.

Η συσκευή εγγραφής σκληρού δίσκου σας επιτρέπει να πάρετε μία ανάσα στη μέση ενός τηλεοπτικού ή STB προγράμματος χωρίς να χάσετε ούτε σκηνή. Απλά διακόψτε προσωρινά το πρόγραμμα και συνεχίστε το όταν είσαστε έτοιμοι.

Η συσκευή εγγραφής σκληρού δίσκου αρχίζει να αποθηκεύει το τρέχον πρόγραμμα σε ένα καταχωρητή τριών ωρών από τη στιγμή που ενεργοποιείτε μία πηγή, έτσι ώστε να μπορέσετε να επαναλάβετε ό,τι χάσατε κατά τη διάρκεια του διαλείμματος. Η συσκευή εγγραφής σκληρού δίσκου συνεχίζει την αποθήκευση του προγράμματος κατά τη διάρκεια της επανάληψης κι έτσι είσαστε σίγουροι ότι θα δείτε ολόκληρο το πρόγραμμα.

Μπορείτε επίσης να μεταβείτε απευθείας στο ζωντανό σήμα οποιαδήποτε στιγμή.

# Παύση ενός προγράμματος

Για να μπορέσετε να διακόψετε και να επαναλάβετε ένα πρόγραμμα, καθώς και να αποκτήσετε πρόσβαση στον ενσωματωμένο δέκτη (V.TUNER), πρέπει πρώτα να ρυθμίσετε την επιλογή REPLAY του μενού SETUP σε BASIC ή EXTENDED. Οι ρυθμίσεις αυτές προσδιορίζουν πότε η συσκευή εγγραφής σκληρού δίσκου θα ξεκινήσει να αποθηκεύει ένα πρόγραμμα στον καταχωρητή.

- > Πιέστε VMEM\* και στη συνέχεια το πράσινο πλήκτρο για να ανακαλέσετε το κυρίως μενού.
- Η συσκευή εγγραφής σκληρού δίσκου αρχίζει
   αυτόματα την αποθήκευση στον καταχωρητή,
   του τηλεοπτικού ή STB προγράμματος σε εξέλιξη.
- > Πιέστε ▲ ή ▼ για να επιλέξετε ένα πρόγραμμα. Εναλλακτικά, χρησιμοποιήστε τα αριθμητικά πλήκτρα για απευθείας επιλογή ενός προγράμματος.
- Για να παύσετε το πρόγραμμα σε εξέλιξη, πιέστε STOP. Το παράθυρο κατάστασης εμφανίζεται στην οθόνη. Μπορείτε τώρα να επαναλάβετε το τμήμα του προγράμματος που αποθηκεύτηκε στον καταχωρητή.
- > Για να επιστρέψετε στο πρόγραμμα σε εξέλιξη οποιαδήποτε στιγμή, πιέστε VMEM\*, και στη συνέχεια το έγχρωμο πλήκτρο για την πηγή που επιθυμείτε. Μπορείτε επίσης να μεταβείτε προσωρινά στο πρόγραμμα σε εξέλιξη και να επιστρέψετε στην επανάληψη πιέζοντας → και στη συνέχεια 44.

Σημειώστε ότι δεν μπορείτε να διακόψετε προσωρινά ή να επαναλάβετε ένα πρόγραμμα ενώ η συσκευή εγγραφής σκληρού δίσκου γράφει κάποιο άλλο πρόγραμμα ή αντιγράφει μία εγγραφή, ούτε μπορείτε να διακόψετε προσωρινά ή να επαναλάβετε προγράμματα που διαθέτουν προστασία εγγραφής της Macrovision. Εάν διακόψετε ένα πρόγραμμα για δύο ώρες, η συσκευή εγγραφής σκληρού δίσκου ξεκινά αυτόματα την επανάληψη από το σημείο στο οποίο διακόψατε το πρόγραμμα.

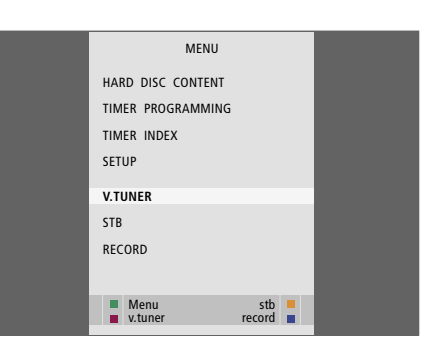

Εάν επιθυμείτε να μπορείτε να διακόψετε προσωρινά και να επαναλάβετε ένα τηλεοπτικό πρόγραμμασε εξέλιξη, είναι σημαντικό να επιλέξετε V.TUNER αντί να πιέσετε το πλήκτρο TV στο Beo4!

| - 0:19 | REPLAY | -0:05 | 1 |
|--------|--------|-------|---|
|        |        |       | Í |

Ένα παράδειγμα του παράθυρου κατάστασης. Ένα πρόγραμμα επαναλαμβάνεται μετά από παύση. Ο χρόνος στα αριστερά δείχνει για πόση ώρα αντιγράφετε στον καταχωρητή ένα πρόγραμμα σε εξέλιξη – 19 λεπτά. Ο χρόνος στα δεξιά δείχνει ότι η χρονική στιγμή της τρέχουσας εικόνας είναι πέντε λεπτά πίσω από το ζωντανό σήμα.

Εκτός από τηλεοπτικά προγράμματα, μπορείτε επίσης να διακόψετε προσωρινά και να επαναλάβετε προγράμματα set-top box, με την προϋπόθεση ότι έχετε συνδέσει ένα settop box στη συσκευή εγγραφής σκληρού δίσκου.

# Επανάληψη ενός προγράμματος

Κατά τη διάρκεια της επανάληψης, μπορείτε να μετακινηθείτε εμπρός ή πίσω στον καταχωρητή επανάληψης, να γίνει αναπαραγωγή σε αργή κίνηση, και να μετακινηθείτε καρέ-καρέ ή ανά λεπτό.

| Για να επαναλάβετε ένα πρόγραμμα                                                                                                    |       |
|----------------------------------------------------------------------------------------------------|-------|
| που έχετε διακόψει προσωρινά                                                                                                    |       |
| Πιέστε για επανάληψη του                                                                                                    | GO    |
| προγράμματος                                                                                                    |       |
| Χρησιμοποιήστε τα αριθμητικά<br>πλήκτρα για να εισάγετε ένα<br>συγκεκριμένο χρονικό σημείο<br>στον καταχωρητή όπου θέλετε να<br>μεταβείτε | 0 – 9 |
| Πιέστε επανειλημμένα ▲ ή ▼ για<br>να μετακινηθείτε ανά λεπτό προς<br>τα εμπρός ή προς τα πίσω κατά τη<br>διάρκεια της επανάληψης          | ▲ ▼   |
| Πιέστε το πράσινο πλήκτρο για να<br>μετακινηθείτε πίσω κατά τη διάρκεια<br>της επανάληψης. Πιέστε ξανά για<br>να αλλάξετε την ταχύτητα    | -     |
| Πιέστε το κίτρινο πλήκτρο για<br>να μετακινηθείτε εμπρός κατά τη<br>διάρκεια της επανάληψης. Πιέστε<br>ξανά για να αλλάξετε την ταχύτητα  | -     |
| Πιέστε το μπλε πλήκτρο για έναρξη<br>της επανάληψης σε αργή κίνηση                                                                        |       |
| Πιέστε ξανά για να αλλάξετε την<br>ταχύτητα.                                                                                              | -     |

Δεν είναι δυνατή η επανάληψη προς τα πίσω σε αργή κίνηση

| Πιέστε για να συνεχίσετε την<br>επανάληψη του προγράμματος<br>από τον καταχωρητή                                                                                   | GO      |
|----------------------------------------------------------------------------------------------------|---------|
| Πιέστε₩ για να μεταβείτε προσωρινά<br>στο ζωντανό σήμα, και ◀ για να<br>επιστρέψετε                                                                                | ₩<br>41 |
| Πιέστε για παύση της επανάληψης                                                                                                    | STOP    |
| Κατά τη διάρκεια της παύσης της<br>επανάληψης, πιέστε επανειλημμένα<br>▲ ή ❤ για να μετακινηθείτε μέσα<br>στο πρόγραμμα καρέ-καρέ προς<br>τα εμπρός ή προς τα πίσω | • •     |
| Όταν φτάσετε οποιοδήποτε άκοο του                                                                                                    |         |

Όταν φτάσετε οποιοδήποτε άκρο του καταχωρητή επανάληψης, η επανάληψη αρχίζει αυτόματα από αυτό το άκρο.

Δεν είναι δυνατή η προβολή Teletext κατά την επανάληψη. Μπορείτε οποιαδήποτε στιγμή να αλλάξετε ζωντανή πηγή, για παράδειγμα από V.TUNER σε STB, αλλά η πηγή που αφήνετε δεν αποθηκεύεται πλέον στον καταχωρητή μετά την αλλαγή. Σε μια τέτοια κατάσταση, αποθηκεύεται η νέα πηγή.

Η αλλαγή σε μη ζωντανή πηγή, όπως για παράδειγμα DVD, προκαλεί στη συσκευή εγγραφής σκληρού δίσκου τη διακοπή αποθήκευσης στον καταχωρητή και τερματισμό της επανάληψης.

# Σημαντικό!

Το περιεχόμενο του καταχωρητή επανάληψης δεν προστατεύεται. Εάν ο καταχωρητής γεμίσει και συνεχίσετε να αποθηκεύετε προγράμματα σε αυτόν, τα παλαιότερα περιεχόμενα διαγράφονται καθώς τα νέα προγράμματα αποθηκεύονται.

Εάν θέλετε να βεβαιωθείτε για τη διατήρηση ενός προγράμματος, ξεκινήστε μια εγγραφή επιλέγοντας RECORD από το κυρίως μενού.

# Αντιγραφή από τον καταχωρητή επανάληψης

Μπορείτε να αντιγράψετε ανά πάσα στιγμή το περιεχόμενο του καταχωρητή επανάληψης στη λίστα HARD DISC CONTENT πραγματοποιώντας μία χειροκίνητη εγγραφή. Εάν κατά τη διάρκεια της επανάληψης αρχίσετε μία χειροκίνητη εγγραφή, η εγγραφή ξεκινά όταν επιλέξετε RECORD στο κυρίως μενού.

- > Πιέστε το πράσινο πλήκτρο για να μετακινηθείτε προς τα πίσω στο σημείο απ' όπου θέλετε να ξεκινά η ενγραφή.
- > Πιέστε STOP για παύση της επανάληψης.
- > Πιέστε VMEM, και στη συνέχεια το μπλε πλήκτρο για να ξεκινήσει η χειροκίνητη εγγραφή. Η χειροκίνητη εγγραφή ξεκινά από το επιλεγμένο χρονικό σημείο στον καταχωρητή επανάληψης.

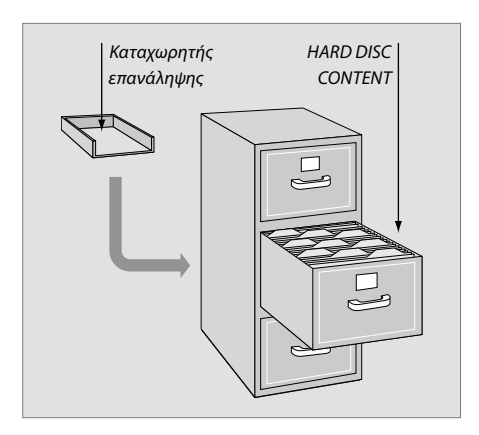

# Προηγμένη λειτουργία

Το κεφάλαιο αυτό περιγράφει τις πρόσθετες λειτουργίες που είναι διαθέσιμες όταν ρυθμίσετε το FEATURE LEVEL στο ADVANCED.

Οι λειτουργίες στο επίπεδο BASIC περιγράφονται στο κεφάλαιο *'Καθημερινή Χρήση'*. Οι λειτουργίες αυτές είναι διαθέσιμες και στο επίπεδο λειτουργιών ADVANCED.

Για περισσότερες πληροφορίες σχετικά με το μενού FEATURE LEVEL, ανατρέξτε στο κεφάλαιο *Προσωπικές ρυθμίσεις* στη σελίδα 38.

Το κεφάλαιο αυτό περιγράφει επίσης το ενσωματωμένο Peripheral Unit Controller και τον τρόπο χρήσης των συσκευών που είναι συνδεδεμένες με τη μονάδα εγγραφής σκληρού δίσκου.

# Χρήση Ομάδων, 24

- Τοποθέτηση εγγραφών σε μια Ομάδα
- Προβολή εγγραφών μιας Ομάδας
- Αλλαγή ονομασίας μιας Ομάδας
- Μετακίνηση μιας Ομάδας

# Επεξεργασία εγγραφών, 28

- Διαγραφή μιας ολόκληρης εγγραφής
- Διαχωρισμός μιας εγγραφή στα δύο
- Περικοπή μιας εγγραφής
- Προστασία μιας εγγραφής
- Ονομασία μιας εγγραφής
- Αντιγραφή σε εξωτερική εγγραφή

# Περιορισμός πρόσβασης στις εγγραφές – Γονικός έλεγχος, 32

- Ενεργοποίηση γονικού ελέγχου
- Ορισμός κωδικού Γονικού Ελέγχου

# Χρήση συνδεδεμένων συσκευών εικόνας με το Beo4, 34

- Μενού Peripheral Unit Controller
- Άμεση λειτουργία του Beo4
- Χρήση μενού συσκευών
- Χρήση συνδεδεμένων συσκευών σε διασυνδεδεμένο δωμάτιο

# Προσωπικές ρυθμίσεις, 36

Προσαρμογή ρυθμίσεων

# Ρύθμιση της συσκευής εγγραφής σκληρού δίσκου, 38

- Οδηγίες τοποθέτησης
- Συνδέσεις
- Καθαρισμός
- Οι υποδοχές

# Χρήση ομάδων

Αν έχετε αποθηκεύσει πολλές εγγραφές και θέλετε να έχετε γρήγορη πρόσβαση στα αγαπημένα σας προγράμματα, χωρίς να χρειάζεται να ψάχνετε στη λίστα, τοποθετήστε τα σε μια Ομάδα.

Υπάρχουν οκτώ προκαθορισμένες Ομάδες – MOVIES, SPORTS, SCIENCE, NEWS, CHILDREN, TV DRAMA, NATURE και TRAVEL.

Μολονότι οι Ομάδες διαθέτουν προκαθορισμένες ονομασίες, μπορείτε να ονομάσετε τις Ομάδες μόνοι σας.

Όταν έχετε δημιουργήσει και επιλέξει μια συγκεκριμένη Ομάδα, μπορείτε να ανατρέξετε μόνο μεταξύ των εγγραφών που ανήκουν στη συγκεκριμένη Ομάδα.

# Τοποθέτηση εγγραφών σε μια Ομάδα

Τα περιεχόμενα του σκληρού δίσκου εμφανίζονται πάντοτε ταξινομημένα ως προς την ημερομηνία, με τη νεότερη εγγραφή στην κορυφή. Η ονομασία της Ομάδας εμφανίζεται στην πάνω δεξιά γωνία του μενού HARD DISC CONTENT.

# Για την τοποθέτηση εγγραφής σε μια Ομάδα ...

- > Πιέστε VMEM\* και στη συνέχεια το πράσινο πλήκτρο για να ανακαλέσετε το κυρίως μενού της συσκευής εγγραφής σκληρού δίσκου. Η ένδειξη HARD DISC CONTENT είναι ήδη φωτισμένη.
- > Πιέστε GO για να ανακαλέσετε το μενού. Η λίστα όλων των εγγραφών στο σκληρό δίσκο εμφανίζεται στην οθόνη. Η ένδειξη ALL προσδιορίζει τη λίστα όλων των εγγραφών.
- > Πιέστε ▲ ή ▼ για να φωτίσετε την εγγραφή που θέλετε να τοποθετήσετε σε μια Ομάδα.
- Πιέστε το κόκκινο πλήκτρο για να ανακαλέσετε το μενού OPTIONS.
- > Πιέστε 🔻 για να φωτίσετε την ένδειξη GROUP.
- > Πιέστε 📢 ή 🍽 για να επιλέξετε την Ομάδα που θέλετε.
- > Πιέστε ΕΧΙΤ για να βγείτε από το μενού, ή ...
- > Πιέστε GO για να αποθηκεύσετε τη ρύθμιση.

| HARD                                                                            | DISC CONT                                      | ENT                                                   | ALL                                  |
|---------------------------------------------------------------------------------|------------------------------------------------|-------------------------------------------------------|--------------------------------------|
| THE SOPRANOS<br>CROCODILE HUNTER<br>= WRC RALLY<br>AUSTRALIAN OPEN<br>= SAT 117 | <b>12:14</b><br>9:12<br>12:00<br>9:00<br>23:00 | <b>17 JUN</b><br>17 JUN<br>14 JUN<br>13 JUN<br>29 MAY | 1:34<br>1:00<br>1:12<br>3:25<br>2:55 |
| = TV 24                                                                         | 18:00                                          | 24 MAY                                                | 1:05                                 |
|                                                                                 | OPTIONS                                        |                                                       |                                      |
| PROTECTION                                                                      | ON                                             |                                                       |                                      |
| GROUP                                                                           | MOVIES                                         | 5                                                     |                                      |
| PARENTAL LOCK                                                                   | OFF                                            | PRANUS                                                |                                      |
| back                                                                            |                                                | :                                                     | store 💿                              |

Τοποθέτηση μιας εγγραφής σε μια Ομάδα μέσω του μενού OPTIONS.

# Προβολή εγγραφών μιας Ομάδας

Μπορείτε οποιαδήποτε στιγμή να δείτε τα περιεχόμενα των Ομάδων. Οι Ομάδες που δεν περιέχουν εγγραφές δεν εμφανίζονται στο μενού HARD DISC CONTENT.

# Προβολή εγγραφών μιας Ομάδας ...

- > Πιέστε VMEM\* και στη συνέχεια το πράσινο πλήκτρο για να ανακαλέσετε το κυρίως μενού της συσκευής εγγραφής σκληρού δίσκου. Η ένδειξη HARD DISC CONTENT είναι ήδη φωτισμένη.
- > Πιέστε GO για να ανακαλέσετε το μενού. Η λίστα όλων των εγγραφών στο σκληρό δίσκο εμφανίζεται στην οθόνη.
- > Πιέστε 🎔 για να δείτε την επόμενη Ομάδα.
- > Πιέστε επανειλημμένα → για να μετακινηθείτε μεταξύ των Ομάδων.

# Όταν βρείτε την Ομάδα που θέλετε ...

- > Πιέστε ▲ ή ▼ για να μετακινηθείτε μεταξύ των εγγραφών.
- > Πιέστε GO για την αναπαραγωγή της επιλεγμένης εγγραφής.

| HARD                                                                                                    | DISC CONT                                                                          | ENT                                                                          | ALL                                                                   |
|----------------------------------------------------------------------------------------------------|------------------------------------------------------------------------------------|------------------------------------------------------------------------------|-----------------------------------------------------------------------|
| THE SOPRANOS<br>CROCODILE HUNTER<br>#WRC RALLY<br>AUSTRALIAN OPEN<br># SAT 117<br>TV 24<br>V.AUX 4<br>DAYS OF THUNDER<br>CASABLANCA | <b>12:14</b><br>9:12<br>12:00<br>9:00<br>23:00<br>18:00<br>23:10<br>22:00<br>21:00 | 17 JUN<br>17 JUN<br>14 JUN<br>13 JUN<br>29 MAY<br>24 MAY<br>20 MAY<br>13 APR | 1:34<br>1:00<br>1:12<br>3:25<br>2:55<br>1:05<br>12:30<br>1:55<br>2:15 |
| edit<br>options                                                                                                    |                                                                                    | gr                                                                           | oup 🕨<br>play 🚳                                                       |

Στο μενού HARD DISC CONTENT, η ονομασία της Ομάδας εμφανίζεται στην επάνω δεξιά γωνία του μενού. Πιέστε ή για να μετακινηθείτε μεταξύ των Ομάδων. Η ένδειξη ALL προσδιορίζει τη λίστα όλων των εγγραφών.

# Αλλαγή ονομασίας μιας Ομάδας

Μπορεί να σας φανεί χρήσιμο να ονομάσετε μια Ομάδα με βάση τον τύπο των εγγραφών που τοποθετούνται σε αυτή ή το πρόσωπο που πραγματοποίησε τις εγγραφές.

# Αλλαγή ονομασίας μιας Ομάδας ...

- > Πιέστε VMEM\* και στη συνέχεια το πράσινο πλήκτρο για να ανακαλέσετε το κυρίως μενού της συσκευής εγγραφής σκληρού δίσκου.
- > Πιέστε ▼ για να φωτίσετε το SETUP και πιέστε GO για να ανακαλέσετε το μενού.
- Πιέστε 
  για να φωτίσετε την Ομάδα την ονομασία της οποίας θέλετε να αλλάξετε.
- Πιέστε το πράσινο πλήκτρο για να μπορέσετε να αλλάξετε το όνομα της Ομάδας.
- > Πιέστε ▼ ή ▲ για να βρείτε καθέναν από τους χαρακτήρες του ονόματος.
- Πιέστε > για να μετακινηθείτε στον επόμενο χαρακτήρα.
- > Πιέστε GO για να αποθηκεύσετε το όνομα. Εάν είναι απαραίτητο, επαναλάβετε τη διαδικασία και μετονομάστε άλλες Ομάδες.
- > Πιέστε ΕΧΙΤ για να βγείτε από το μενού.

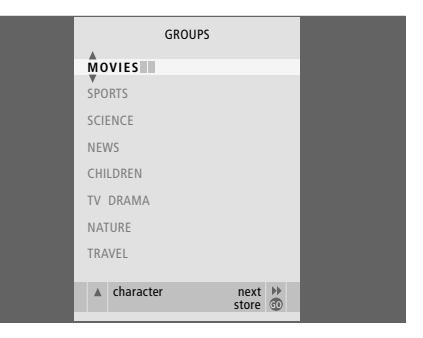

# Μετακίνηση μιας Ομάδας

Μπορείτε να αλλάξετε τη σειρά με την οποία εμφανίζονται οι Ομάδες όταν μετακινήστε ανάμεσά τους στο μενού HARD DISC CONTENT.

# Μετακίνηση μιας Ομάδας ...

- > Πιέστε VMEM\* και στη συνέχεια το πράσινο πλήκτρο για να ανακαλέσετε το κυρίως μενού της συσκευής εγγραφής σκληρού δίσκου.
- > Πιέστε ▼ για να φωτίσετε το SETUP και πιέστε GO για να ανακαλέσετε το μενού.
- > Πιέστε ▼ για να φωτίσετε το GROUPS και πιέστε GO για να ανακαλέσετε το μενού.
- > Πιέστε ▼ για να φωτίσετε την Ομάδα που θέλετε να μετακινήσετε.
- > Πιέστε → μία φορά για να μπορέσετε να μετακινήσετε την Ομάδα. Ο Ομάδα έχει τώρα μετακινηθεί εκτός της λίστας.
- > Πιέστε ▼ ή ▲ για να μετακινήσετε την Ομάδα στην επιθυμητή θέση μέσα στη λίστα.
- > Πιέστε ◀ για να επιστρέψει η Ομάδα μέσα στη λίστα ή να αλλάξει θέση με την Ομάδα που καταλαμβάνει την επιθυμητή θέση στη λίστα.
- > Τώρα, μετακινήστε την Ομάδα με την οποία άλλαξε θέση και επαναλάβατε τη διαδικασία.
- > Πιέστε ΕΧΙΤ για να βγείτε από το μενού.

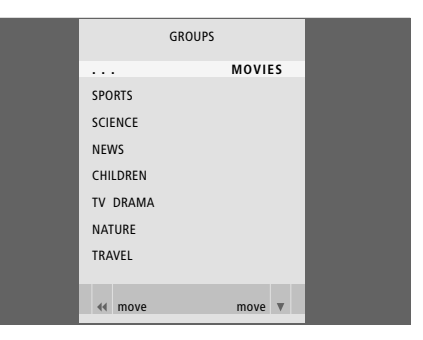

# Επεξεργασία εγγραφών

Αφού πραγματοποιήσετε μια εγγραφή, μπορείτε να τη διαγράψετε, να μειώσετε τη διάρκειά της, να την αντιγράψετε σε μια συνδεδεμένη συσκευή εγγραφής (όπως για παράδειγμα μια εγγραφή συσκευής DVD) ή να τη χωρίσετε σε δύο διαφορετικές εγγραφές.

Επιπλέον, το μενού ΟΡΤΙΟΝS σας παρέχει τη δυνατότητα να ενεργοποιήσετε, να αλλάξετε ή να απενεργοποιήσετε ρυθμίσεις για την επιλεγμένη εγγραφή. Μπορείτε να αλλάξετε την ονομασία της εγγραφής, να την καταχωρίσετε σε μία Ομάδα και να επιλέξετε τις ρυθμίσεις για την προστασία και το Γονικό Έλεγχο.

# Διαγραφή μιας ολόκληρης εγγραφής

Μπορείτε να διαγράψετε τις εγγραφές που δεν θέλετε, ακόμα και αυτές που προστατεύονται.

### Για τη διαγραφή μιας εγγραφής ...

- > Πιέστε VMEM\* και στη συνέχεια το πράσινο πλήκτρο για να ανακαλέσετε το κυρίως μενού της συσκευής εγγραφής σκληρού δίσκου. Η ένδειξη HARD DISC CONTENT είναι ήδη φωτισμένη.
- > Πιέστε **GO** για να ανακαλέσετε το μενού.
- > Πιέστε ▼ για να φωτίσετε την εγγραφή που θέλετε να διαγράψετε.
- Πιέστε το πράσινο πλήκτρο για να ανακαλέσετε το μενού EDIT.
- > Πιέστε GO για να μπορέσετε να διαγράψετε την εγγραφή – η εγγραφή εμφανίζεται τώρα με κίτρινο χρώμα.
- Επιλέξτε μια άλλη εγγραφή για διαγραφή ή πιέστε
   ΕΧΙΤ για να βγείτε από το μενού.

# Διαχωρισμός μιας εγγραφής στα δύο

Μπορείτε να χωρίσετε μια εγγραφή σε δύο. Αυτό μπορεί να σας διευκολύνει, για παράδειγμα, να βρείτε μια συγκεκριμένη σκηνή όταν μετακινήστε σε μια μεγάλη εγγραφή.

# Διαχωρισμός μιας εγγραφής στα δύο ...

- > Πιέστε VMEM\* και στη συνέχεια το πράσινο πλήκτρο για να ανακαλέσετε το κυρίως μενού της συσκευής εγγραφής σκληρού δίσκου. Η ένδειξη HARD DISC CONTENT είναι ήδη φωτισμένη.
- > Πιέστε GO για να ανακαλέσετε το μενού.
- Πιέστε 
  για να φωτίσετε την εγγραφή που θέλετε να διαχωρίσετε.
- Πιέστε το πράσινο πλήκτρο για να ανακαλέσετε το μενού EDIT.
- > Πιέστε ▼ για να φωτίσετε την ένδειξη SPLIT και πιέστε GO. Η αναπαραγωγή της επιλεγμένης εγγραφής σταματά προσωρινά στο σημείο που σταματήσατε κατά την τελευταία φορά που την παρακολουθήσατε.
- Πιέστε το πράσινο ή το κίτρινο πλήκτρο για να μετακινηθείτε μέσα στην εγγραφή μέχρι το σημείο στο οποίο θέλετε να τη διαχωρίσετε και πιέστε STOP για να παύσετε την αναπαραγωγή σε αυτό το σημείο.
- > Για να διαχωρίσετε την εγγραφή σε ένα επιλεγμένο σημείο, πιέστε το κόκκινο πλήκτρο. Εμφανίζεται η ένδειξη SPLIT RECORDING?.
- > Εάν αλλάξετε γνώμη, πιέστε το κόκκινο πλήκτρο για να ακυρώσετε τη λειτουργία διαχωρισμού. Ή ...
- > Πιέστε GO για επιβεβαίωση. Η εγγραφή διαχωρίστηκε. Κάθε ένα από τα δύο 'μισά' κρατά το όνομα της αρχικής εγγραφής, αλλά μπορείτε να αλλάξετε τα ονόματα οποιαδήποτε στιγμή, όπως περιγράφεται στη σελίδα 30. Οι χρόνοι στην οθόνη – ο χρόνος έναρξης και ο χρόνος αναπαραγωγής – αλλάζουν αντίστοιχα.

Μπορείτε επίσης να επιλέξετε ένα χρονικό σημείο για να διαχωρίσετε την εγγραφή, χρησιμοποιώντας τα αριθμητικά πλήκτρα στο Beo4.

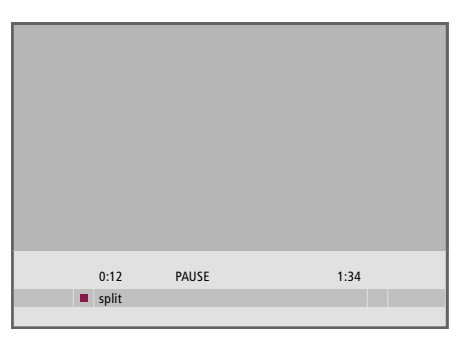

Χωρίστε μια εγγραφή στα δύο στο σημείο που επιθυμείτε.

| ŝ | <br>_ |               |       |             |    |
|---|-------|---------------|-------|-------------|----|
|   |       |               |       |             |    |
|   |       |               |       |             |    |
|   |       |               |       |             |    |
|   |       |               |       |             |    |
|   |       |               |       |             |    |
|   |       |               |       |             |    |
|   |       |               |       |             |    |
|   |       |               |       |             |    |
|   |       |               |       |             |    |
|   |       |               |       |             |    |
|   |       |               |       |             |    |
|   |       |               |       |             |    |
|   |       |               |       |             |    |
|   |       |               |       |             |    |
|   |       | 0:12          | PAUSE | 1:34        |    |
|   | 44    | trim to start |       | trim to end | ** |
|   |       |               |       |             |    |

Περικοπή μιας εγγραφής.

# Περικοπή μιας εγγραφής

Μπορείτε να κόψετε τμήμα μίας εγγραφής. Επιλέξτε απλά ένα σημείο της εγγραφής και προσδιορίστε εάν θέλετε να διαγράψετε το τμήμα της εγγραφής που βρίσκεται πριν ή μετά από αυτό το σημείο. Δεν μπορείτε να διαγράψετε ένα τμήμα στο μέσο της εγγραφής.

# Περικοπή μιας εγγραφής ...

- > Πιέστε VMEM\* και στη συνέχεια το πράσινο πλήκτρο για να ανακαλέσετε το κυρίως μενού της συσκευής εγγραφής σκληρού δίσκου. Η ένδειξη HARD DISC CONTENT είναι ήδη φωτισμένη.
- > Πιέστε GO για να ανακαλέσετε το μενού.
- Πιέστε το πράσινο πλήκτρο για να ανακαλέσετε το μενού EDIT.
- > Πιέστε ▼ για να φωτίσετε την ένδειξη TRIM και πιέστε GO. Η αναπαραγωγή της επιλεγμένης εγγραφής σταματά προσωρινά στο σημείο που σταματήσατε κατά την τελευταία φορά που την παρακολουθήσατε.
- > Πιέστε το πράσινο ή το κίτρινο πλήκτρο για να μετακινηθείτε μέσα στην εγγραφή μέχρι το σημείο απ' όπου θέλετε να ξεκινήσετε την περικοπή και πιέστε STOP για να παύσετε την αναπαραγωγή σε αυτό το σημείο.
- > Για να μπορέσετε να κόψετε την αρχή της εγγραφής μέχρι το σημείο παύσης, πιέστε ◀ Για να μπορέσετε να κόψετε το τέλος της εγγραφής από το σημείο παύσης, πιέστε ►.
- > Αν αλλάξετε γνώμη, πιέστε ◄ ή ➡ για να ακυρώσετε τη λειτουργία περικοπής. Ἡ ...
- > Πιέστε το κίτρινο πλήκτρο για επιβεβαίωση. Η εγγραφή έχει περικοπεί και οι χρόνοι στην οθόνη – χρόνος αναπαραγωγής και συνολικός χρόνος εγγραφής – αλλάζουν αντίστοιχα.

# Προστασία μια εγγραφής

Οι προστατευμένες εγγραφές εξαιρούνται από τη λειτουργία διαχείρισης χώρου υπό οποιεσδήποτε συνθήκες. Εάν ο σκληρός δίσκος γεμίσει και προστατεύονται όλες οι εγγραφές, δεν μπορείτε να πραγματοποιήσετε εγγραφές με χρονοδιακόπτη ή με το χέρι. Επιπλέον, οποιαδήποτε εγγραφή σε εξέλιξη σταματά αυτόματα όταν συμπληρωθεί η χωρητικότητα του σκληρού δίσκου.

# Προστασία μίας εγγραφής ...

- > Πιέστε VMEM\* και στη συνέχεια το πράσινο πλήκτρο για να ανακαλέσετε το κυρίως μενού της συσκευής εγγραφής σκληρού δίσκου. Η ένδειξη HARD DISC CONTENT είναι ήδη φωτισμένη.
- > Πιέστε **GO** για να ανακαλέσετε το μενού.
- > Πιέστε ▲ ή ▼ για να φωτίσετε την εγγραφή που θέλετε να προστατεύσετε.
- Πιέστε το κόκκινο πλήκτρο για να ανακαλέσετε το μενού OPTIONS. Η ένδειξη PROTECTION είναι ήδη φωτισμένη.
- > Πιέστε ◀ ή Ϸ για να επιλέξετε ΟΝ. Για να απενεργοποιήσετε την προστασία για την επιλεγμένη εγγραφή επιλέξτε OFF.
- $> \ \Pi$ ιέστε EXITγια να βγείτε από το μενού, ή  $\ldots$
- > Πιέστε GO για να αποθηκεύσετε τη ρύθμιση.

# Ονομασία μιας εγγραφής

Εάν δεν δοθεί αυτόματα ονομασία σε ένα γραμμένο τηλεοπτικό πρόγραμμα ή εάν έχετε πραγματοποιήσει μια χειροκίνητη εγγραφή, μπορείτε να διευκολύνετε την εύρεση αυτής της εγγραφής στο μενού HARD DISC CONTENT δίνοντάς της μια ονομασία.

# Ονομασία μίας εγγραφής ...

- > Πιέστε VMEM\* και στη συνέχεια το πράσινο πλήκτρο για να ανακαλέσετε το κυρίως μενού της συσκευής εγγραφής σκληρού δίσκου. Η ένδειξη HARD DISC CONTENT είναι ήδη φωτισμένη.
- > Πιέστε **GO** για να ανακαλέσετε το μενού.
- Γιέστε ▲ ή ▼ για να φωτίσετε την εγγραφή που θέλετε να ονομάσετε.
- Πιέστε το κόκκινο πλήκτρο για να ανακαλέσετε το μενού OPTIONS.
- > Εάν θέλετε να διαγράψετε την τρέχουσα ονομασία προτού καταχωρήσετε μία νέα, πιέστε το κίτρινο πλήκτρο στο Beo4. Διαγράφεται ολόκληρη η ονομασία.
- > Πιέστε ▼ ή ▲ για να βρείτε καθέναν από τους χαρακτήρες του ονόματος.
- > Πιέστε → για να μετακινηθείτε στον επόμενο χαρακτήρα.
- > Πιέστε ΕΧΙΤ για να βγείτε από το μενού, ή ...
- > Πιέστε GO για να αποθηκεύσετε τη ρύθμιση.

| HARD                                                                                       | DISC CONT                                        | ENT                                                                                                    | ALL                                          |
|--------------------------------------------------------------------------------------------|--------------------------------------------------|----------------------------------------------------------------------------------------------------|----------------------------------------------|
| THE SOPRANOS<br>CROCODILE HUNTER<br>• WRC RALLY<br>AUSTRALIAN OPEN<br>• SAT 117<br>• TV 24 | 12:14<br>9:12<br>12:00<br>9:00<br>23:00<br>18:00 | <ol> <li>17 JUN</li> <li>17 JUN</li> <li>14 JUN</li> <li>13 JUN</li> <li>29 MAY</li> <li>24 MAY</li> </ol> | 1:34<br>1:00<br>1:12<br>3:25<br>2:55<br>1:05 |
|                                                                                            | OPTIONS                                          |                                                                                                    |                                              |
| PROTECTION<br>GROUP<br>NAME<br>PARENTAL LOCK                                               | ON<br>DEFAUL<br>THE SO<br>OFF                    | T<br>PRANOS                                                                                                |                                              |
| back                                                                                       |                                                  |                                                                                                    | store 💿                                      |

Προστατέψτε τις εγγραφές που θέλετε να κρατήσετε.

|                                             | HARD                                                              | DISC CONT                                        | ENT                                                             | ALL                                          |
|---------------------------------------------|-------------------------------------------------------------------|--------------------------------------------------|-----------------------------------------------------------------|----------------------------------------------|
| THE<br>CRO<br>= WRO<br>AUS<br>= SAT<br>= TV | SOPRANOS<br>CODILE HUNTER<br>C RALLY<br>TRALIAN OPEN<br>117<br>24 | 12:14<br>9:12<br>12:00<br>9:00<br>23:00<br>18:00 | <b>17 JUN</b><br>17 JUN<br>14 JUN<br>13 JUN<br>29 MAY<br>24 MAY | 1:34<br>1:00<br>1:12<br>3:25<br>2:55<br>1:05 |
|                                             |                                                                   | OPTIONS                                          |                                                                 |                                              |
| PRO                                         | TECTION                                                           | OFF                                              |                                                                 |                                              |
| NAM                                         | ME                                                                | THE                                              | OPRANOS                                                         |                                              |
| PAR                                         | ENTAL LOCK                                                        | ¥                                                |                                                                 |                                              |
|                                             | character<br>back                                                 |                                                  | r<br>acc                                                        | ext 🏓                                        |
|                                             |                                                                   |                                                  |                                                                 |                                              |

Δώστε σε μια εγγραφή τη δική της ονομασία.

# Αντιγραφή σε εξωτερική συσκευή εγγραφής

Σας συνιστούμε να αντιγράψετε τις πιο σημαντικές σας εγγραφές σε μια συσκευή εγγραφής που είναι συνδεδεμένη στη συσκευή εγγραφής σκληρού δίσκου, όπως η συσκευή εγγραφής DVD.

# Αντιγραφή μιας εγγραφής...

- > Πιέστε VMEM\* και στη συνέχεια το πράσινο πλήκτρο για να ανακαλέσετε το κυρίως μενού της συσκευής εγγραφής σκληρού δίσκου. Η ένδειξη HARD DISC CONTENT είναι ήδη φωτισμένη.
- > Πιέστε GO για να ανακαλέσετε το μενού.
- > Πιέστε ▼ για να φωτίσετε την εγγραφή που θέλετε να αντιγράψετε.
- Πιέστε το πράσινο πλήκτρο για να ανακαλέσετε το μενού EDIT.
- > Πιέστε ▼ για να φωτίσετε την ένδειξη EXTERNAL COPY και πιέστε GO.

Εάν η εξωτερική συσκευή εγγραφής είναι της Bang & Olufsen, ή αν διαθέτετε DVD Controller της Bang & Olufsen, η συσκευή εγγραφής σκληρού δίσκου ενεργοποιεί την εξωτερική συσκευή εγγραφής και αναπαράγει την επιλεγμένη εγγραφή από την αρχή. Διαφορετικά, πρέπει να ενεργοποιήσετε την εξωτερική συσκευή εγγραφής και να ξεκινήσετε την εγγραφή χειροκίνητα. Το κυρίως μενού εμφανίζεται στιγμιαία στην οθόνη με το μήνυμα EXTERNAL COPY IN PROGRESS και την ένδειξη του χρόνου που υπολείπεται. Μετά από μερικά δευτερόλεπτα εμφανίζεται η τρέχουσα εγγραφή.

# Διακοπή της αντιγραφής στην εξωτερική συσκευή εγγραφής ...

- > Πιέστε VMEM\* και στη συνέχεια το πράσινο πλήκτρο για να ανακαλέσετε το κυρίως μενού της συσκευής εγγραφής σκληρού δίσκου. Η ένδειξη HARD DISC CONTENT είναι ήδη φωτισμένη.
- > Το κυρίως μενού εμφανίζεται στην οθόνη με το μήνυμα EXTERNAL COPY IN PROGRESS και την ένδειξη του χρόνου που υπολείπεται.
- Πιέστε το κίτρινο πλήκτρο για να διακόψετε την εξωτερική αντιγραφή.

Όταν ολοκληρωθεί η αντιγραφή, η συσκευή εγγραφής σκληρού δίσκου θέτει την ίδια και την εξωτερική συσκευή εγγραφής σε αναμονή. Εάν η εξωτερική σας συσκευή εγγραφής δεν είναι της Bang & Olufsen, ή εάν δεν διαθέτετε DVD Controller της Bang & Olufsen, πρέπει να απενεργοποιήσετε την εξωτερική συσκευή εγγραφής χειροκίνητα.

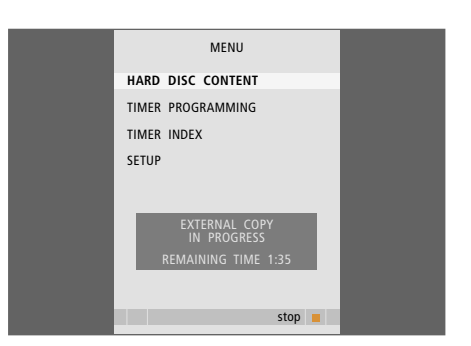

Αντιγραφή σε εξωτερική συσκευή εγγραφής. Κατά τη διάρκεια αντιγραφής μίας εγγραφής στην εξωτερική συσκευή εγγραφής, δεν μπορείτε να αναπαράγετε εγγραφές στη συσκευή εγγραφής σκληρού δίσκου. Μπορείτε να εμποδίσετε την πρόσβαση στις εγγραφές σας ενεργοποιώντας τη λειτουργία Parental Lock (Γονικός Έλεγχος). Για να γίνει αυτό χρειάζεται πρώτα να εισάγετε έναν κωδικό Γονικού Ελέγχου.

Το μενού PARENTAL LOCK CODE σας επιτρέπει να ορίσετε έναν κωδικό που περιορίζει την πρόσβαση στις εγγραφές σας.

# Ενεργοποίηση γονικού ελέγχου

Εισάγετε τον κωδικό Γονικού Ελέγχου για να προβάλετε τις εγγραφές που προστατεύονται από Γονικό Έλεγχο. Αν γίνει λανθασμένη εισαγωγή κωδικού τρεις φορές, εμφανίζεται το κυρίως μενού.

- > Πιέστε VMEM\* και στη συνέχεια το πράσινο πλήκτρο για να ανακαλέσετε το κυρίως μενού της συσκευής εγγραφής σκληρού δίσκου. Η ένδειξη HARD DISC CONTENT είναι ήδη φωτισμένη.
- > Πιέστε GO για να ανακαλέσετε το μενού.
- > Πιέστε ▲ ή ▼ για να φωτίσετε την εγγραφή της οποίας θέλετε να περιορίσετε την πρόσβαση.
- Πιέστε το κόκκινο πλήκτρο για να ανακαλέσετε το μενού OPTIONS.
- > Πιέστε ▼ για να φωτίσετε το PARENTAL LOCK. Εμφανίζεται η τρέχουσα ρύθμιση.
- > Πιέστε . Η συσκευή εγγραφής σκληρού δίσκου σας προτρέπει να εισάγετε το σωστό κωδικό Γονικού Ελέγχου.
- > Εισάγετε τον κωδικό χρησιμοποιώντας τα αριθμητικά πλήκτρα στο Beo4. Μόλις καταχωρίσετε το τελευταίο ψηφίο, η ρύθμιση PARENTAL LOCK αλλάζει. Έχετε πρόσβαση σε όλες τις εγγραφές μέχρι να θέσετε τη συσκευή εγγραφής σκληρού δίσκου σε αναμονή.
- > Πιέστε ΕΧΙΤ για να βγείτε από το μενού, ή ...
- > Πιέστε GO για να αποθηκεύσετε τη ρύθμιση.

| HARD                                                                                 | DISC CONT                                               | ENT                                                             | ALL                                          |
|--------------------------------------------------------------------------------------|---------------------------------------------------------|-----------------------------------------------------------------|----------------------------------------------|
| THE SOPRANOS<br>CROCODILE HUNTER<br>WRC RALLY<br>AUSTRALIAN OPEN<br>SAT 117<br>TV 24 | <b>12:14</b><br>9:12<br>12:00<br>9:00<br>23:00<br>18:00 | <b>17 JUN</b><br>17 JUN<br>14 JUN<br>13 JUN<br>29 MAY<br>24 MAY | 1:34<br>1:00<br>1:12<br>3:25<br>2:55<br>1:05 |
|                                                                                      | OPTIONS                                                 |                                                                 |                                              |
| PROTECTION<br>GROUP<br>NAME                                                          | OFF<br>DEFAUL<br>THE SO                                 | T<br>PRANOS                                                     |                                              |
| ENTER CODE                                                                           |                                                         |                                                                 |                                              |
|                                                                                      |                                                         |                                                                 |                                              |
| back                                                                                 |                                                         |                                                                 |                                              |

# Ορισμός κωδικού Γονικού Ελέγχου

Εάν για κάποιο λόγο έχετε ξεχάσει τον κωδικό σας, τότε μπορείτε να πληκτρολογήσετε το 9999 τρεις φορές όταν φωτίζεται το OLD CODE. Με αυτό τον τρόπο, κωδικός ορίζεται το 0000 και σας παρέχεται η δυνατότητα να εισάγετε ένα νέο κωδικό.

- > Πιέστε VMEM\* και στη συνέχεια το πράσινο πλήκτρο για να ανακαλέσετε το κυρίως μενού της συσκευής εγγραφής σκληρού δίσκου.
- > Πιέστε ▼ για να φωτίσετε το SETUP και πιέστε GO για να ανακαλέσετε το μενού.
- > Πιέστε ▼ για να φωτίσετε την ένδειξη PARENTAL LOCK CODE και πιέστε GO για να ανακαλέσετε το μενού.
- Εισάγετε τον κωδικό χρησιμοποιώντας τα αριθμητικά πλήκτρα.
- > Εισάγετε ξανά τον κωδικό για επιβεβαίωση.
- > Πιέστε ΕΧΙΤ για να βγείτε από το μενού, ή ...
- > Πιέστε GO για να αποθηκεύσετε τη ρύθμιση.

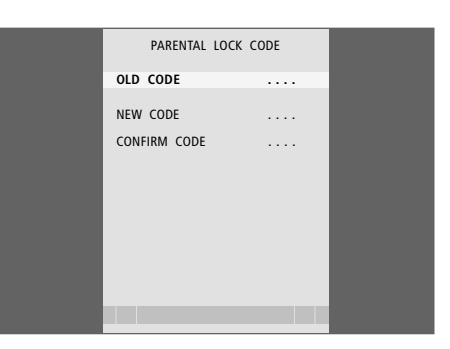

VMFM

Ο ενσωματωμένος Peripheral Unit Controller ενεργεί ως ερμηνευτής μεταξύ των συσκευών εικόνας που είναι συνδεδεμένες στη συσκευή εγγραφής σκληρού δίσκου, όπως το set-top box και το τηλεχειριστήριο Beo4.

Μπορείτε να χρησιμοποιείτε το τηλεχειριστήριο Beo4 για να αποκτάτε πρόσβαση στα κανάλια και στις λειτουργίες που παρέχονται από τις συσκευές σας.

Μερικές λειτουργίες είναι διαθέσιμες από το Beo4 όταν ενεργοποιείτε τις συσκευές. Επιπρόσθετες λειτουργίες είναι διαθέσιμες από το μενού Peripheral Unit Controller που ανακαλείτε στην οθόνη.

Για οδηγίες σχετικά με τις διάφορες λειτουργίες που σας προσφέρουν οι συσκευές σας, ανατρέξτε στις οδηγίες χρήσης του προϊόντος.

Για περισσότερες πληροφορίες σχετικά με τις υποστηριζόμενες συσκευές, επικοινωνήστε με ένα κατάστημα της Bang & Olufsen.

# Μενού Peripheral Unit Controller

Τα πλήκτρα στα τηλεχειριστήρια που περιλαμβάνονται στις συσκευές σας μπορεί να μην ταιριάζουν με αυτά του Beo4. Για να δείτε ποια πλήκτρα του Beo4 ενεργοποιούν συγκεκριμένες υπηρεσίες ή λειτουργίες, ανακαλέστε το μενού Peripheral Unit Controller στην οθόνη.

Πιέστε VMEM και στη συνέχεια το κίτρινο πλήκτρο για να ενεργοποιήσετε τις συνδεδεμένες συσκευές

Πιέστε ΜΕΝU και συνέχεια GO για ΜΕΝU να ανακαλέσετε το μενού Peripheral GO Unit Controller menu Πιέστε το αριθμητικό πλήκτρο το 1 – 9 οποίο ενερνοποιεί τη λειτουργία

... πιέστε ένα από τα έγχρωμα πλήκτρα για να ενεργοποιήσετε μια λειτουργία

που θέλετε ή ...

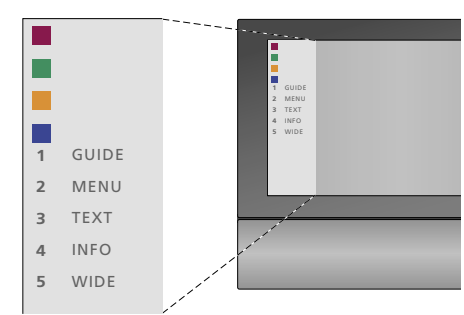

Παράδειγμα ενός μενού Peripheral Unit Controller - Τα πλήκτρα του Beo4 εμφανίζονται στα αριστερά του μενού και οι λειτουργίες που ελέγχουν εμφανίζονται στα δεξιά. Το μενού μπορεί επίσης να παραθέτει πλήκτρα στο τηλεχειριστήριο που περιλαμβάνεται στις συνδεδεμένες συσκευές σας.

# Άμεση λειτουργία του Beo4

Εάν ξέρετε ποιο πλήκτρο του Beo4 ενεργοποιεί τη λειτουργία που θέλετε, μπορείτε να την ενεργοποιήσετε χωρίς να ανακαλέσετε πρώτα το μενού του Peripheral Unit Controller.

| Ενώ είναι ενεργοποιημένες οι<br>συσκευές σας<br>Πιέστε GO και στη συνέχεια το<br>αριθμητικό πλήκτρο που ενεργοποιεί<br>τη λειτουργία που θέλετε                                                      | GO<br>1 – 9  |
|----------------------------------------------------------------------------------------------------|--------------|
| Πιέστε ένα από τα έγχρωμα πλήκτρα<br>για να ενεργοποιήσετε μια λειτουργία                                                                                                    |              |
| Πιέστε GO και στη συνέχεια ▲ ή ▼<br>για να μετακινηθείτε απευθείας προς<br>τα επάνω ή προς τα κάτω, για<br>παράδειγμα, στα κανάλια set-top box                                                       | GO<br>▲<br>▼ |
| Πιέστε και κρατήστε πιεσμένο το<br>GO για να εμφανιστεί ο Οδηγός<br>προγράμματος ή ο τίτλος 'Now/Next'<br>στην οθόνη εάν χρησιμοποιείτε ένα<br>set-top box που υποστηρίζει τις<br>λειτουργίες αυτές. | GO           |

# Χρήση μενού συσκευών

Μόλις ενεργοποιήσετε τις συνδεδεμένες συσκευές, μπορείτε να χειριστείτε τα μενού τους με το Beo4.

| <b>Ενώ εμφανίζονται τα μενού των</b><br>συσκευών<br>Μετακινεί τον κέρσορα προς τα<br>επάνω ή κάτω                                   | ▲<br>▼          |
|----------------------------------------------------------------------------------------------------|-----------------|
| Μετακινεί τον κέρσορα προς τα<br>αριστερά ή δεξιά                                                                                   | <b>41 }&gt;</b> |
| Επιλέγει και ενεργοποιεί μια<br>λειτουργία                                                                                          | GO<br>GO        |
| Πιέστε <b>GO</b> και στη συνέχεια <b>€</b> ή <b>№</b> για<br>να μετακινηθείτε μεταξύ των σελίδων<br>μενού ή μέσα σε λίστες καναλιών | GO<br>∢ ⋫       |
| Έξοδος από μενού ή επιστροφή στο<br>προηγούμενο μενού*                                                                              | STOP            |
| Χρησιμοποιήστε τα αριθμητικά<br>πλήκτρα για να εισάγετε πληροφορίες<br>σε μενού ή υπηρεσίες, όταν είναι<br>δυνατό                   | 1 – 9           |
| Έξοδος από μενού, εισαγωγή ή<br>έξοδος από διάφορες λειτουργίες,<br>όπως το ραδιόφωνο                                               | EXIT            |
| Χρησιμοποιείτε τα έγχρωμα πλήκτρα<br>όπως υποδεικνύεται στα μενού των                                                               |                 |

\*Ανάλογα με την πηγή που επιλέξατε, μπορεί να πρέπει να πιέσετε δυο φορές το **ΕΧΙΤ** αντί για το **STOP** για επιστροφή στο προηγούμενο μενού.

συνδεδεμένων σας συσκευών

# Χρήση συνδεδεμένων συσκευών σε διασυνδεδεμένο δωμάτιο

Εάν το set-top box που διαθέτετε είναι συνδεδεμένο στην τηλεόραση στο κυρίως δωμάτιο μέσω της συσκευής εγγραφής σκληρού δίσκου, ή είναι συνδεδεμένο απευθείας στην τηλεόραση, μπορείτε να χειριστείτε το set-top box από την τηλεόραση του διασυνδεδεμένου δωματίου. Ωστόσο, το μενού Peripheral Unit Controller δεν είναι δυνατό να εμφανιστεί στην οθόνη της τηλεόρασης στο διασυνδεδεμένο δωμάτιο.

| Πιέστε για να ενεργοποιήσετε τις                                                                       | VMEM        |
|----------------------------------------------------------------------------------------------------|-------------|
| συσκευές στο κυρίως δωμάτιο                                                                            |             |
| Πιέστε <b>GO</b> και στη συνέχεια το<br>αριθμητικό πλήκτρο που ενεργοποιεί<br>τη λειτουργία που θέλετε | GO<br>1 – 9 |
| Πιέστε ένα από τα έγχρωμα<br>πλήκτρα για να ενεργοποιήσετε μια<br>λειτουργία                           |             |

# Προσωπικές ρυθμίσεις

Μπορείτε να ενεργοποιήσετε, να ρυθμίσετε και να απενεργοποιήσετε λειτουργίες που σχετίζονται με την καθημερινή χρήση της συσκευής εγγραφής σκληρού δίσκου. Αυτό επιτυγχάνεται μέσω του μενού SETUP.

Από το μενού SETUP μπορείτε να επιλέξετε ρυθμίσεις για τα ακόλουθα:

- Επίπεδο λειτουργιών, βασικό ή προηγμένο
- Γονικό Έλεγχο, για τον περιορισμό της πρόσβασης στις εγγραφές
- Ομάδες, στις οποίες μπορείτε να τοποθετήσετε εγγραφές
- Ποιότητα εγγραφής
- Διάρκεια των χειροκίνητων εγγραφών
- Καταχώρηση των συσκευών που συνδέονται με τη συσκευή εγγραφής σκληρού δίσκου, όπως για παράδειγμα ένα set-top box
- Παύση και επανάληψη προγραμμάτων σε εξέλιξη
- Γλώσσα μενού
- Μικροσυντονισμός τηλεοπτικών προγραμμάτων
- Το ενσωματωμένο ρολόι.

# Προσαρμογή ρυθμίσεων

Οι δύο ρυθμίσεις για το επίπεδο λειτουργιών – BASIC και ADVANCED – καθορίζουν το περιεχόμενο του μενού SETUP. Οι ρυθμίσεις για το Γονικό Έλεγχο, τις Ομάδες, την ποιότητα εγγραφής και επανάληψης είναι διαθέσιμες μόνο εφόσον ρυθμίσετε το επίπεδο λειτουργιών στο ADVANCED.

# Προσαρμογή ρυθμίσεων ...

- > Πιέστε VMEM\* και στη συνέχεια το πράσινο πλήκτρο για να ανακαλέσετε το κυρίως μενού της συσκευής εγγραφής σκληρού δίσκου.
- > Πιέστε ▼ για να φωτίσετε το SETUP και πιέστε GO για να ανακαλέσετε το μενού.
- > Πιέστε ▼ ή ▲ για να μετακινηθείτε στις επιλογές του μενού.
- > Πιέστε GO για να επιλέξετε μια ρύθμιση.
- > Πιέστε ◀ ή ➡ τα αριθμητικά πλήκτρα για να αλλάξετε τις ρυθμίσεις.
- > Πιέστε **ΕΧΙΤ** για να βγείτε από το μενού, ή ...
- > Πιέστε GO για να αποθηκεύσετε τη ρύθμιση.

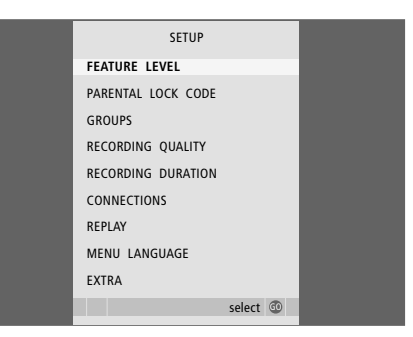

Ενεργοποιήστε, ρυθμίστε και απενεργοποιήστε τις λειτουργίες της συσκευής εγγραφής σκληρού δίσκου μέσω του μενού SETUP.

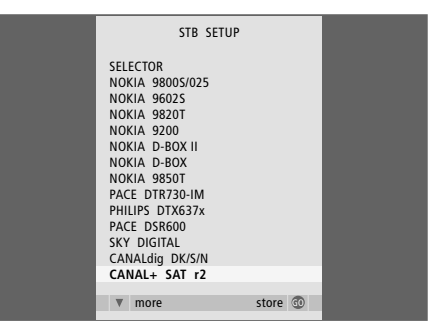

Εάν έχετε συνδέσει ένα set-top box με τη συσκευή εγγραφής σκληρού δίσκου και το έχετε καταχωρήσει στο μενού CONNECTIONS της συσκευής εγγραφής σκληρού δίσκου, θα πρέπει να επιλέξετε το δικό σας συγκεκριμένο set-top box στο παραπάνω μενού.

# Τι υπάρχει στο μενού SETUP ...

- FEATURE LEVEL ... Οι επιλογές είναι BASIC και ADVANCED. Η βασική ομάδα λειτουργιών (BASIC) σας παρέχει τη δυνατότητα να χειρίζεστε τη συσκευή εγγραφής σκληρού δίσκου με τον τρόπο που χειρίζεστε ένα βίντεο, ενώ η προηγμένη ομάδα (ADVANCED) σας παρέχει πρόσθετες δυνατότητες, όπως για παράδειγμα να τοποθετείτε τις εγγραφές σε Ομάδες και να περιορίζετε την πρόσβαση σε εγγραφές μέσω του Γονικού Ελέγχου.
- (PARENTAL LOCK CODE) ... Σας παρέχει τη δυνατότητα να εισάγετε έναν κωδικό πρόσβασης, ο οποίος μπορεί να χρησιμοποιηθεί στη συνέχεια για τον περιορισμό της πρόσβασης σε εγγραφές. Χρησιμοποιήστε τα αριθμητικά πλήκτρα για να εισάγετε τον κωδικό.
- (GROUPS) ... Υπάρχουν πέντε διαθέσιμες Ομάδες για τοποθέτηση εγγραφών σε αυτές. Χρησιμοποιήστε τα πλήκτρα βέλη για επαναδιευθέτηση της σειράς με την οποία εμφανίζονται οι Ομάδες. Πιέστε το πράσινο πλήκτρο για να μπορέσετε να αλλάξετε το όνομά τους. Πιέστε ▲ ή για να επιλέξετε χαρακτήρες και ◀ή Ϸ για να μετακινηθείτε μεταξύ των χαρακτήρων στο όνομα. Πιέστε GO όταν τελειώσετε.
- (RECORDING QUALITY) ... Υποδεικνύει την ποιότητα εγγραφής. Οι επιλογές είναι STANDARD και HIGH. Σημειώστε ότι εάν επιλέξετε STANDARD η εγγραφή καταλαμβάνει λιγότερο χώρο στο σκληρό δίσκο.
- RECORDING DURATION ... Ρυθμίζει μία προκαθορισμένη διάρκεια για τις χειροκίνητες εγγραφές. Αυτό σημαίνει ότι δεν χρειάζεται να απενεργοποιήσετε μία χειροκίνητη εγγραφή μόνοι σας.
- CONNECTIONS ... Καταχωρεί οποιαδήποτε συσκευή συνδέσετε με τη συσκευή εγγραφής σκληρού δίσκου: set-top box (STB), βίντεο (V.TAPE), DVD player (DVD), αποκωδικοποιητή (DECODER) ή άλλες συσκευές (V.AUX). Πιέστε ▼ για να φωτίσετε τη συσκευή που έχετε συνδέσει και πιέστε GO για να αποθηκεύσετε τη ρύθμιση. Εάν επιλέξετε STB εμφανίζεται το μενού STB SETUP. Βρείτε το set-top box στη λίστα που εμφανίζεται στην οθόνη.

(REPLAY) ... Η ρύθμιση REPLAY καθορίζει πότε η συσκευή

- εγγραφής σκληρού δίσκου ξεκινά την αντιγραφή ενός προγράμματος σε εξέλιξη στον καταχωρητή επανάληψης. Οι επιλογές είναι OFF, BASIC και EXTENDED. Η βασική επανάληψη ξεκινά την αντιγραφή στον καταχωρητή όταν διακόπτετε προσωρινά ένα πρόγραμμα σε εξέλιξη. Η εκτεταμένη επανάληψη ξεκινά την αντιγραφή στον καταχωρητή μόλις επιλέξετε μία πηγή, όπως για παράδειγμα V.TUNER. Το REPLAY είναι ρυθμισμένο στο OFF από το εργοστάσιο. Σημειώστε ότι η ρύθμιση αυτή καθιστά το V.TUNER μη προσβάσιμο!Για περισσότερες πληροφορίες σχετικά με την επανάληψη, ανατρέξτε στο κεφάλαιο 'Παύση και επανάληψη προγράμματος σε εξέλιξη' στη σελίδα 20. MENU LANGUAGE ... Επιλογή μεταξύ οκτώ γλωσσών για το σύστημα μενού.
- TUNING ... Εκτελεί μικροσυντονισμό των προγραμμάτων που αποθηκεύονται στον δέκτη που διαθέτει η συσκευή εγγραφής σκληρού δίσκου. Μπορείτε επίσης να προσαρμόσετε τις ρυθμίσεις του ήχου – μονοφωνική ή στερεοφωνική ρύθμιση. Εάν έχετε καταχωρήσει έναν αποκωδικοποιητή στο μενού CONNECTIONS, μπορείτε να επιλέξετε και το συνδεδεμένο αποκωδικοποιητή. Εάν έχετε ρυθμίσει το FEATURE LEVEL στο ADVANCED, μπορείτε να έχετε πρόσβαση στο μενού TUNING μέσω του μενού EXTRA.
- CLOCK ... Ρύθμιση της ώρας και της ημερομηνίας. Η ρύθμιση αυτή είναι σημαντική για τη σωστή εκτέλεση των εγγραφών με χρονοδιακόπτη. Εάν έχετε ρυθμίσει το FEATURE LEVEL στο ADVANCED, μπορείτε να έχετε πρόσβαση στο μενού CLOCK μέσω του μενού EXTRA.

# Ρύθμιση της συσκευής εγγραφής σκληρού δίσκου

Κατά τη ρύθμιση της συσκευής εγγραφής σκληρού δίσκου, ακολουθήστε τις οδηγίες και τις διαδικασίες αυτών των σελίδων.

# Οδηγίες τοποθέτησης

Τοποθετήστε τη συσκευή εγγραφής σκληρού δίσκου σε μια σταθερή, επίπεδη επιφάνεια. Μην τοποθετείτε οποιαδήποτε αντικείμενα πάνω στη συσκευή εγγραφής σκληρού δίσκου.

Τοποθετήστε τη συσκευή εγγραφής σκληρού δίσκου μακριά από καλοριφέρ, άμεσο ηλιακό φως και άλλες πηγές θερμότητας.

Μην τοποθετείτε τη συσκευή εγγραφής σκληρού δίσκου επάνω σε επιφάνειες όπως μοκέτες ή χαλιά, τα οποία μπορεί να φράξουν τα ανοίγματα εξαερισμού.

Η συσκευή εγγραφής σκληρού δίσκου έχει σχεδιασθεί μόνο για εσωτερική χρήση, σε ξηρό οικιακό περιβάλλον, σε πεδίο θερμοκρασιών από 10 ως 40°C.

# Τι να κάνετε εάν η συσκευή εγγραφής σκληρού δίσκου υπερθερμανθεί

Αν, για παράδειγμα, τα ανοίγματα εξαερισμού φράξουν, ή εάν τοποθετήσετε τη συσκευή εγγραφής σκληρού δίσκου στο άμεσο ηλιακό φως, η συσκευή μπορεί να υπερθερμανθεί. Εάν συμβεί κάτι τέτοιο, η ενδεικτική λυχνία αναμονής αναβοσβήνει κόκκινη και πράσινη και μία ένδειξη προειδοποίησης εμφανίζεται στην οθόνη.

Απενεργοποιήστε αμέσως τη συσκευή εγγραφής σκληρού δίσκου και αφήστε την να κρυώσει. Πριν την ενεργοποιήσετε ξανά, βεβαιωθείτε ότι την έχετε τοποθετήσει όπως περιγράφεται στην παρούσα σελίδα.

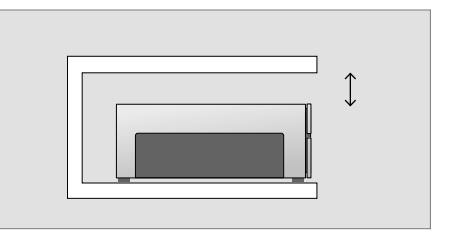

Όταν τοποθετείτε τη συσκευή εγγραφής σκληρού δίσκου, αφήστε ελεύθερο χώρο γύρω της για επαρκή εξαερισμό.

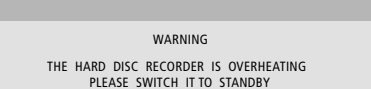

Εάν εμφανιστεί αυτό το προειδοποιητικό μήνυμα στην οθόνη και δεν απενεργοποιήσετε τη συσκευή εγγραφής σκληρού δίσκου, θα απενεργοποιηθεί αυτόματα μετά από μερικά λεπτά, και παραμένει σβηστή μέχρι να κρυώσει αρκετά. Δεν μπορείτε να χειριστείτε τη συσκευή εγγραφής σκληρού δίσκου αυτό το διάστημα.

# Συνδέσεις

Η συσκευή εγγραφής σκληρού δίσκου έχει σχεδιασθεί για σύνδεση με μία τηλεόραση της Bang & Olufsen μέσω καλωδίου ΑV με 21 ακίδες. Για μια επισκόπηση των υποδοχών, ανατρέξτε στη σελίδα 43.

Καταχωρίστε όλες τις συσκευές που συνδέονται με την τηλεόρασή σας. Αυτό επιτυγχάνεται μέσω του μενού 'Setup' της τηλεόρασής σας. Για να εξασφαλίσετε τη σωστή σύνδεση και καταχώρηση των πρόσθετων συσκευών, ανατρέξτε στον Οδηγό που συνοδεύει την τηλεόραση Bang & Olufsen.

# Σύνδεση της συσκευής εγγραφής σκληρού δίσκου με την τηλεόραση ...

- > Συνδέστε την υποδοχή με την ένδειξη TV στη συσκευή εγγραφής σκληρού δίσκου με την υποδοχή της τηλεόρασης με την ένδειξη V.TAPE (ή VMEM) χρησιμοποιώντας καλώδιο AV 21 ακίδων.
- > Οδηγήστε το σήμα της κεραίας στην τηλεόραση, χρησιμοποιώντας το καλώδιο της κεραίας που παρέχεται με τη συσκευή εγγραφής σκληρού δίσκου.
- > Συνδέστε το ένα άκρο στην υποδοχή της κεραίας με την ένδειξη TV στη συσκευή εγγραφής σκληρού δίσκου και το άλλο άκρο στην υποδοχή της κεραίας με την ένδειξη TV στον πίνακα υποδοχών της τηλεόρασης.
- > Συνδέστε οποιαδήποτε επιπλέον συσκευή εικόνας, όπως για παράδειγμα μια συσκευή εγγραφής DVD, set-top box, ή βίντεο, στην υποδοχή AUX στη συσκευή εγγραφής σκληρού δίσκου με ένα καλώδιο AV 21 ακίδων.
- > Συνδέστε έναν πομπό ΙR για επιπλέον συσκευές εικόνας στην υποδοχή DATA της συσκευής εγγραφής σκληρού δίσκου.
- > Τέλος, συνδέστε τη συσκευή εγγραφής σκληρού δίσκου και όλες τις συνδεδεμένες συσκευές στο ρεύμα. Η συσκευή εγγραφής σκληρού δίσκου βρίσκεται τώρα σε κατάσταση αναμονής που υποδεικνύεται με την κόκκινη φωτεινή ένδειξη στην οθόνη.

Όσες συσκευές έχετε συνδέσει στην υποδοχή AUX της συσκευής εγγραφής σκληρού δίσκου θα πρέπει να είναι καταχωρημένες στο μενού CONNECTIONS της συσκευής εγγραφής σκληρού δίσκου – και όχι στης τηλεόρασης! Για περισσότερες πληροφορίες σχετικά με την καταχώρηση συνδεδεμένων συσκευών, ανατρέξτε στο κεφάλαιο Προσωπικές ρυθμίσεις' στη σελίδα 38.

# Σύνδεση set-top box

Μπορείτε να συνδέσετε ένα set-top box στη συσκευή εγγραφής σκληρού δίσκου ή στην τηλεόρασή σας. Ανεξάρτητα από τη ρύθμιση που κάνετε, εξακολουθείτε να μπορείτε να πραγματοποιήσετε χειροκίνητες εγγραφές και εγγραφές με χρονοδιακόπτη των προγραμμάτων set-top box.

Εάν συνδέσετε ένα set-top box στην τηλεόραση:

- Δεν μπορείτε να χρησιμοποιήσετε τη λειτουργία επανάληψης στη συσκευή εγγραφής σκληρού δίσκου ενώ παρακολουθείτε ένα πρόγραμμα settop box. Για πληροφορίες σχετικά με τον τρόπο σύνδεσης ενός set-top box στην τηλεόραση, ανατρέξτε στον Οδηγό της ίδιας της τηλεόρασης.
- Εάν συνδέσετε ένα set-top box στη συσκευή εγγραφής σκληρού δίσκου: Μπορείτε να χρησιμοποιήσετε τη λειτουργία επανάληψης ενώ παρακολουθείτε προγράμματα set-top box.

# Σύνδεση ενός set-top box στη συσκευή εγγραφής σκληρού δίσκου ...

- > Συνδέστε έναν πομπό IR στην υποδοχή DATA.
- > Δέστε τον πομπό IR στο δέκτη IR του set-top box.
- > Για να μπορείτε να χρησιμοποιήσετε το τηλεχειριστήριο που σας παραδόθηκε μαζί με το set-top box, μην καλύψετε τελείως το δέκτη IR του τηλεχειριστηρίου.

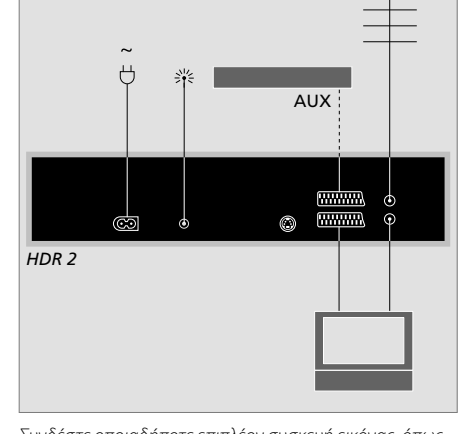

Συνδέστε οποιαδήποτε επιπλέον συσκευή εικόνας, όπως για παράδειγμα μια συσκευή εγγραφής DVD, set-top box, ή βίντεο, στην υποδοχή AUX στη συσκευή εγγραφής σκληρού δίσκου με ένα καλώδιο AV 21 ακίδων.

# Καθαρισμός

Σκουπίστε τη σκόνη από τις επιφάνειες, χρησιμοποιώντας ένα στεγνό, μαλακό πανί. Αφαιρέστε τους λεκέδες ή τις δύσκολες βρομιές με ένα μαλακό, πολύ καλά στυμμένο πανί χωρίς χνούδια, βουτηγμένο σε διάλυμα νερού που περιέχει μόνο λίγες σταγόνες ενός ήπιου απορρυπαντικού, όπως υγρό πιάτων.

Μην προσπαθήσετε να αποσυναρμολογήσετε τη συσκευή εγγραφής σκληρού δίσκου μόνοι σας. Αφήστε τέτοιου είδους εργασίες στο εξειδικευμένο προσωπικό του σέρβις.

Ποτέ μη χρησιμοποιείτε οινόπνευμα ή άλλους διαλύτες για να καθαρίσετε οποιοδήποτε μέρος της συσκευής εγγραφής σκληρού δίσκου!

# Οι υποδοχές

Μπορείτε να συνδέσετε τη συσκευή εγγραφής σκληρού δίσκου στην τηλεόραση μέσω της υποδοχής στο πίσω μέρος.

Για να βεβαιωθείτε ότι η σύνδεση έχει γίνει σωστά, συμβουλευθείτε τις Οδηγίες Χρήσης που παρέχονται μαζί με την εξωτερικά συνδεόμενη συσκευή.

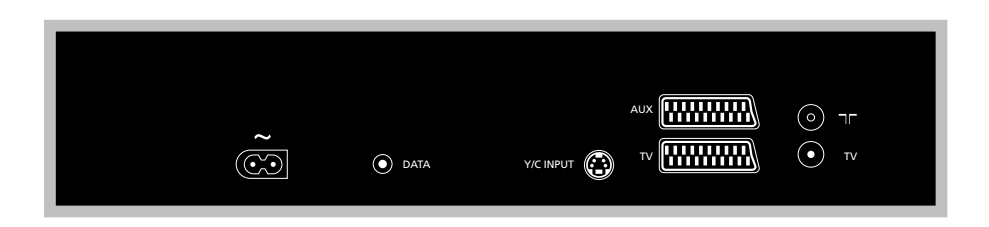

# ~ (ρεύμα)

Υποδοχή για σύνδεση στο ρεύμα.

### DATA

Για τη σύνδεση ενός πομπού υπέρυθρων για χρήση με ένα set-top box.

# Y/C INPUT

Για τη σύνδεση ενός set-top box ή άλλης συσκευής με έξοδο Υ/С.

Εάν η συσκευή που θέλετε να συνδέσετε στη συσκευή εγγραφής σκληρού δίσκου παρέχει τη δυνατότητα σύνδεσης AV με 21 ακίδες και μέσω της υποδοχής Y/C INPUT, τηλεόραση. συνιστούμε να πραγματοποιήσετε και τις δυο συνδέσεις. Έτσι εξασφαλίζεται η καλύτερη ποιότητα εικόνας.

# TV (21 ακίδων) Υποδοχή 21 ακίδων για σύνδεση με την τηλεόραση.

# AUX

Υποδοχή 21 ακίδων για σύνδεση με επιπλέον συσκευές εικόνας, όπως ένα set-top box.

# 

Υποδοχή εισόδου κεραίας για την εξωτερική κεραία τηλεόρασης ή του καλωδιακού τηλεοπτικού δικτύου.

# **TV** (κεραία)

Υποδοχή εξόδου κεραίας για σύνδεση με την

# Μενού στην οθόνη

Για να μη χάνεστε στα μενού της οθόνης που διαθέτει το σύστημα, το κεφάλαιο αυτό σας παρουσιάζει τη συνολική δομή του συστήματος μενού.

Σημειώστε ότι το περιεχόμενο της ιεραρχίας των μενού εξαρτάται από τη ρύθμιση που επιλέξατε για το FEATURE LEVEL στο μενού SETUP – BASIC ή ADVANCED. Η αρχική ρύθμιση από το εργοστάσιο είναι BASIC.

Το κεφάλαιο σας δίνει επίσης λεπτομερείς πληροφορίες σχετικά με τα επιμέρους μενού, τα οποία προσφέρουν πολυάριθμες επιλογές αρχικής ρύθμισης και προσαρμογής.

Για περισσότερες πληροφορίες σχετικά με τον τρόπο ρύθμισης του επιπέδου λειτουργιών, ανατρέξτε στο κεφάλαιο Προσωπικές ρυθμίσεις' στη σελίδα 36.

# Το σύστημα μενού για το βασικό επίπεδο λειτουργιών (BASIC)

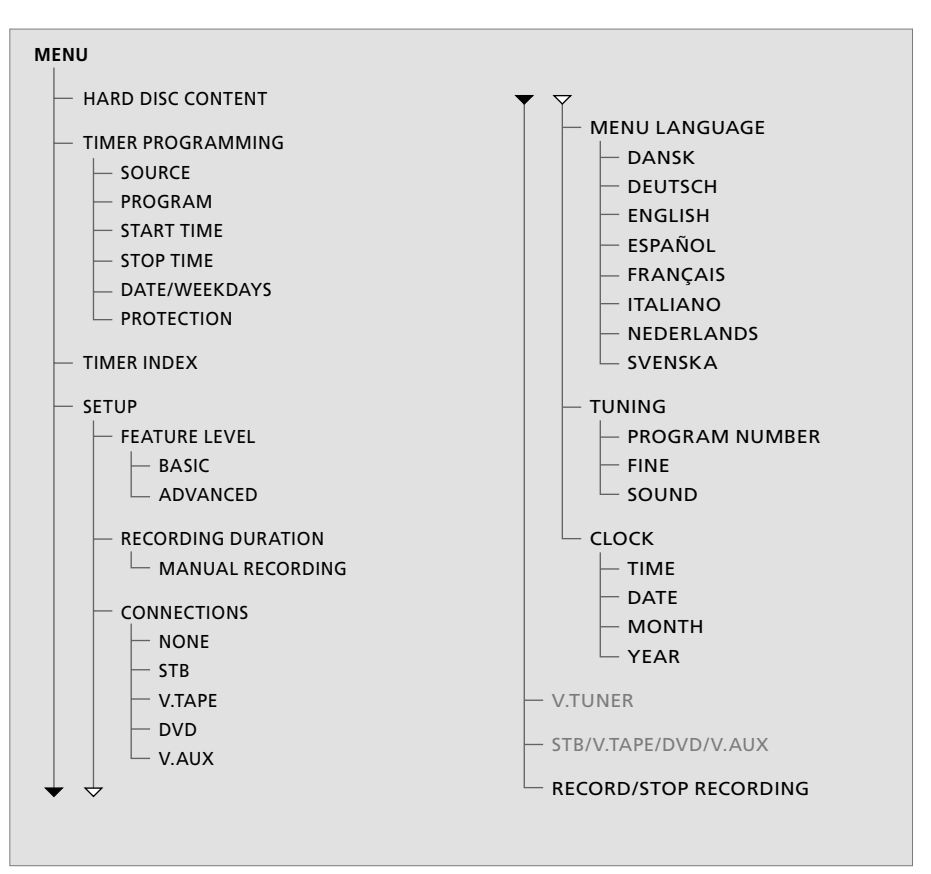

Πιέστε VMEM\* και στη συνέχεια το πράσινο πλήκτρο για να μεταβείτε στο σύστημα μενού.

# Το σύστημα μενού για το προηγμένο επίπεδο λειτουργιών (ADVANCED)

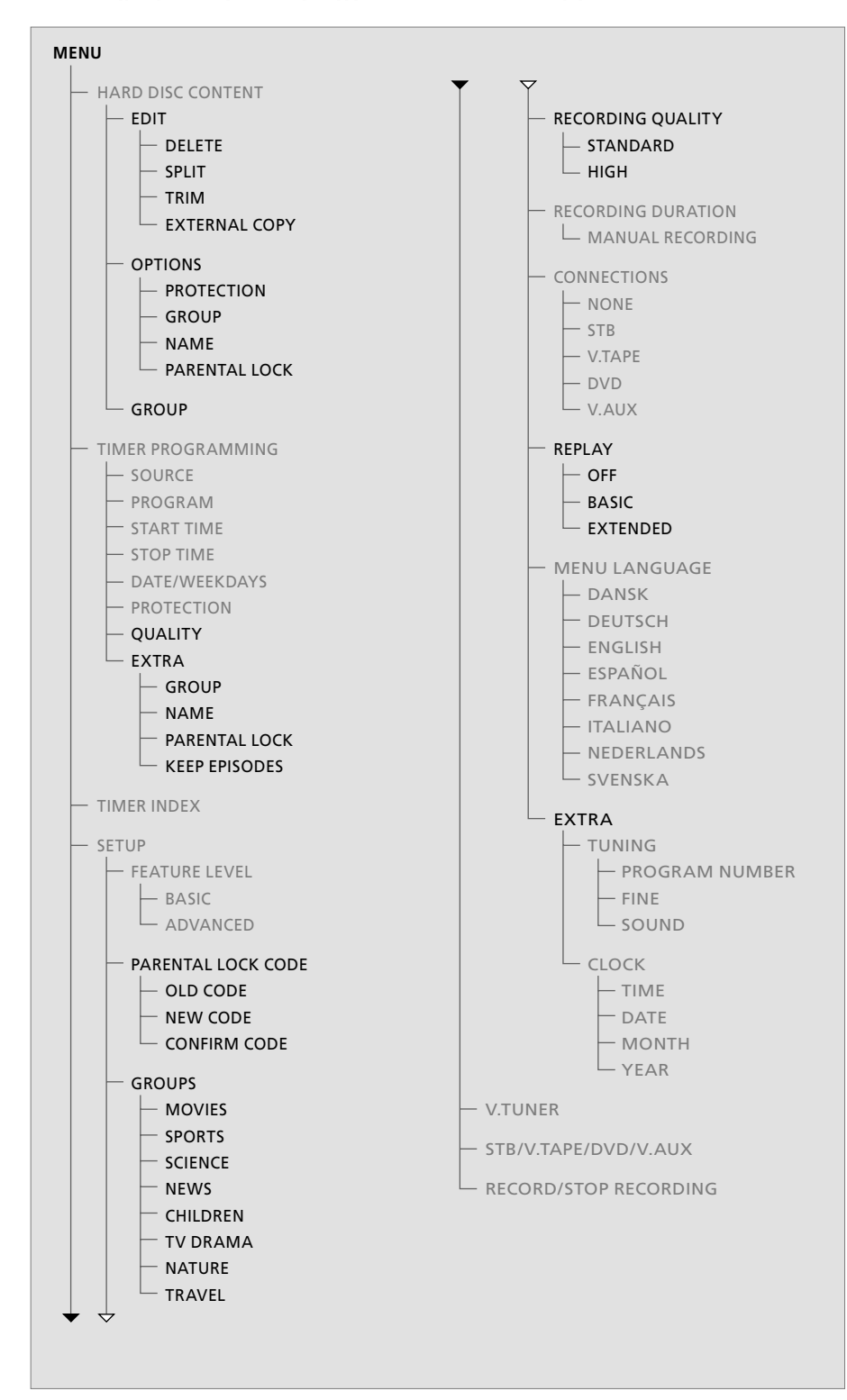

Οι λειτουργίες που είναι διαθέσιμες στο επίπεδο λειτουργιών BASIC, είναι διαθέσιμες και στο επίπεδο ADVANCED.

Πιέστε **VMEM\*** και στη συνέχεια το πράσινο πλήκτρο για να μεταβείτε στο σύστημα μενού.

|                  | DISC CONT | ENT    | A11    |
|------------------|-----------|--------|--------|
|                  | DIDE CONT |        | ALL    |
| THE SOPRANOS     | 12:14     | 17 JUN | 1:34   |
| CROCODILE HUNTER | 9:12      | 17 JUN | 1:00   |
| WRC RALLY        | 12:00     | 14 JUN | 1:12   |
| AUSTRALIAN OPEN  | 9:00      | 13 JUN | 3:25   |
| = SAT 117        | 23:00     | 29 MAY | 2:55   |
| = TV 24          | 18:00     | 24 MAY | 1:05   |
|                  | EDIT      |        |        |
| DELETE           |           |        |        |
| SPLIT            |           |        |        |
| TRIM             |           |        |        |
| EXTERNAL COPY    |           |        |        |
|                  |           |        |        |
| back             |           | se     | lect 💿 |

# HARD DISC CONTENT ALL THE SOPRANOS 12:14 17 JUN 1:34 CROCODILE HUNTER 9:12 17 JUN 1:00 •WRC RALLY 12:00 14 JUN 1:12 AUSTRALIAN OPEN 9:00 13 JUN 3:25 • TV 24 18:00 24 MAY 1:05 PROTECTION ON OPTIONS GROUP DEFAULT MARE PARENTAL LOCK OFF OFF

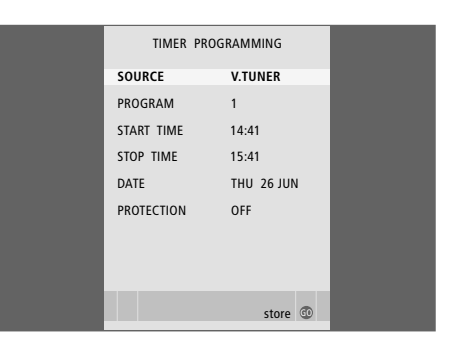

# Τι υπάρχει στο μενού EDIT ...

- DELETE ... Διαγραφή της επιλεγμένης εγγραφής.
- SPLIT ... Διαχωρισμός της επιλεγμένης εγγραφής στα δύο.
- TRIM ... Περικοπή ή διαγραφή της αρχής ή του τέλους της επιλεγμένης εγγραφής.
- EXTERNAL COPY ... Αντιγραφή μιας επιλεγμένης εγγραφής σε μια συσκευή συνδεδεμένη με τη συσκευή εγγραφής σκληρού δίσκου, όπως ένα βίντεο.

Αυτό το μενού είναι διαθέσιμο μόνο εάν έχετε ρυθμίσει το FEATURE LEVEL σε ADVANCED στο μενού SETUP.

# Τι υπάρχει στο μενού OPTIONS ...

- PROTECTION ... Εξαίρεση της επιλεγμένης εγγραφής από τη λειτουργία της αυτόματης διαχείρισης χώρου, η οποία διαγράφει τις παλαιότερες εγγραφές ώστε να δημιουργήσει χώρο για τις νέες. Οι επιλογές είναι ΟΝ και OFF.
- GROUP ... Τοποθέτηση της επιλεγμένης εγγραφής σε μία από τις οκτώ προκαθορισμένες Ομάδες: MOVIES, SPORTS, SCIENCE, NEWS, CHILDREN, TV DRAMA, NATURE και TRAVEL. Άλλες εγγραφές μπορούν να αποθηκευτούν στην Ομάδα DEFAULT.
- NAME ... Απόδοση ονομασίας της επιλογής σας στην επιλεγμένη εγγραφή. Πιέστε ▲ ή ▼ για να επιλέξετε ένα χαρακτήρα και ◀ ή ▶ για να μετακινηθείτε μεταξύ των χαρακτήρων στο όνομα. Πιέστε GO όταν τελειώσετε.
- PARENTAL LOCK ... Ενεργοποίηση ή απενεργοποίηση του κωδικού πρόσβασης Γονικού Ελέγχου για την επιλεγμένη εγγραφή. Οι επιλογές είναι ΟΝ και OFF.

Αυτό το μενού είναι διαθέσιμο μόνο εάν έχετε ρυθμίσει το FEATURE LEVEL σε ADVANCED στο μενού SETUP.

# Τι υπάρχει στο μενού TIMER PROGRAMMING ...

SOURCE ... Οι επιλογές είναι:

PARENTAL LOCK ... ΤV από το δέκτη στη συσκευή εγγραφής σκληρού δίσκου. Ο δέκτης αυτός είναι προσβάσιμος μόνο αν ρυθμίσετε την επιλογή REPLAY του μενού SETUP σε BASIC ή EXTENDED.. STB ... Ένα πρόγραμμα set-top box μέσω ενός settop box συνδεδεμένου με τη συσκευή εγγραφής σκληρού δίσκου.

DTV ... Ένα δορυφορικό ή ένα πρόγραμμα set-top box σε κάποια από τις ακόλουθες τηλεοράσεις: BeoVision 7, BeoVision 6\*, BeoVision 5\*, BeoVision 4\*, BeoVision 3–32, BeoVision Avant, BeoSystem 1. V.AUX ... Ένα δορυφορικό ή ένα πρόγραμμα settop box σε οποιαδήποτε άλλη τηλεόραση. Επιλέξτε επίσης V.AUX για μια πηγή που έχει καταχωρηθεί στο μενού CONNECTIONS της τηλεόρασης ως V.AUX. V.AUX 2... Η πηγή που έχει καταχωρηθεί στο μενού της τηλεόρασης CONNECTIONS ως V.AUX2.

PROGRAM (Program number) ... Επιλογή του αριθμού προγράμματος μετά την επιλογή της πηγής.

\*ΣΗΜΕΙΩΣΗ! Επιλέξτε DTV εάν θέλετε να γράψετε ένα δορυφορικό πρόγραμμα και η τηλεόρασή σας έχει ενσωματωμένη μονάδα DVB-S ή εάν θέλετε να γράψετε ένα πρόγραμμα set-top box μέσω ενός set-top box συνδεδεμένου με την τηλεόραση.

| TIMER PROGRAMMING |    |
|-------------------|----|
| GROUP DEFAULT     |    |
| NAME              |    |
| PARENTAL LOCK OFF |    |
| KEEP EPISODES     |    |
|                   |    |
|                   |    |
|                   |    |
|                   | _  |
| ▲ back store      | 60 |

START TIME και STOP TIME ... Πληκτρολόγηση των Fάν έχετε ουθμίσει το FEATURE | EVEL στο ADVANCED. επιθυμητών χρόνων έναρξης και τερματισμού της όπως περιγράφεται στη σελίδα 38. το μενού μπορεί να περιέχει επίσης τις ακόλουθες επιλογές:

εγγραφής.

για τη Δευτέρα.

ανατρέξτε στη σελίδα 19.

οποία θέλετε να λειτουργήσει ο Χρονοδιακόπτης.

όλες οι ημέρες της εβδομάδας – αρχίζοντας από Μ

προστατεύσετε την εγγραφή από τη λειτουργία

διαχείρισης χώρου. Οι επιλογές είναι ΟΝ και OFF.

Εάν ενεργοποιήσετε την προστασία για ημερήσιο

ή εβδομαδιαίο χρονοδιακόπτη, προστατεύονται

πληροφορίες σχετικά με τη διαχείριση χώρου,

όλα τα επεισόδια του προγράμματος. Για περισσότερες

(WEEKDAYS) ... Εμφανίζεται όταν φωτίσετε το DATE

PROTECTION ... Επιλέγει εάν θέλετε ή όχι να

- DATE ... Επιλογή της συγκεκριμένης ημερομηνίας στην QUALITY ... Υποδεικνύει την ποιότητα εγγραφής. Οι επιλογές είναι STANDARD και HIGH. Σημειώστε ότι εάν επιλέξετε STANDARD η εννραφή καταλαμβάνει και πιέσετε το πράσινο πλήκτρο στο Beo4. Εμφανίζονται λιγότερο χώρο στο σκληρό δίσκο.
  - EXTRA ... Δίνει πρόσβαση στις ακόλουθες επιλογές: GROUP ... Υποδεικνύει σε ποια Ομάδα εγγραφών να τοποθετήσετε την εγγραφή. Επιλέξτε μία από τις οκτώ υπάρχουσες Ομάδες ή DEFAULT.

ΝΑΜΕ ... Απόδοση μιας ονομασίας στην ενγραφή χρησιμοποιώντας τα πλήκτρα βέλη για την επιλογή χαρακτήρων.

PARENTAL LOCK ... Επιτρέπει την πρόσβαση στην εγγραφή μόνο σε όσους γνωρίζουν το σωστό τετραψήφιο κωδικό. Εισάγετε τον κωδικό χρησιμοποιώντας τα αριθμητικά πλήκτρα στο Beo4. Για περισσότερες πληροφορίες σχετικά με τη λειτουργία Parental Lock, ανατρέξτε στο κεφάλαιο Προσωπικές ρυθμίσεις' στη σελίδα 36.

KEEP EPISODES ... Επιλογή του αριθμού των επεισοδίων για διατήρηση κατά την εγγραφή ενός προγράμματος σε ημερήσια ή εβδομαδιαία βάση, όπως για παράδειγμα ένα ενημερωτικό πρόγραμμα. Αυτό ελαχιστοποιεί τη χρήση του χώρου του σκληρού δίσκου. Οι επιλογές είναι 1-7 και ALL. Εάν ενεργοποιήσετε την προστασία για ημερήσιο ή εβδομαδιαίο χρονοδιακόπτη, προστατεύονται όλα τα επεισόδια του προγράμματος.

# Τι υπάρχει στο μενού PARENTAL LOCK CODE ...

PARENTAL LOCK CODE

OLD CODE NEW CODE CONFIRM CODE

Αφού εισάνετε έναν κωδικό στο μενού, μπορείτε να εφαρμόσετε την προστασία με κωδικό στις εννραφές στο μενού HARD DISC CONTENT, καθώς επίσης και στις εγγραφές με χρονοδιακόπτη. Η προβολή αυτών των εννραφών είναι πλέον δυνατή μόνο μετά την πληκτρολόγηση του σωστού κωδικού. Οι επιλονές είναι:

OLD CODE ... Εισάγετε τον τρέχοντα κωδικό.

- NEW CODE ... Αν θέλετε να αλλάξετε τον κωδικό, εισάνετε εδώ το νέο κωδικό.
- CONFIRM CODE ... Εισάνετε το νέο κωδικό ακόμη μια φορά για να επιβεβαιώσετε οποιαδήποτε αλλαγή έχετε κάνει σε αυτόν.

### >> Μενού στην οθόνη

|         | TIME         | R INDEX     |          |  |
|---------|--------------|-------------|----------|--|
| -       |              | 42 25 42 00 | 47       |  |
| IV      | 23           | 12:25-13:00 | 17 JUN   |  |
| TV      | TV 2 DK      | 14:00-14:45 | 17 JUN   |  |
| V.AUX   | THE SOPRANOS | 22:00-23:20 | 19 JUN   |  |
| TV      | MTV          | 12:25-12:00 | 21 JUN   |  |
| V.AUX 2 | 121          | 22:00-23:20 | 25 JUN   |  |
| SAT     | 1222         | 2:00- 3:20  | 25 AUG   |  |
| V.AUX   | AUSTRALIA    | 12:15-12:30 | 25 AUG   |  |
| SAT     | 43           | 23:55- 2:15 | M-WS     |  |
| SAT     | 123          | 14:00-15:15 | MTF      |  |
| SAT     | CROCODIL     | 16:10-17:15 | -T-TF-S  |  |
| TV      | MTV          | 18:00-18:30 | -T-TF-S  |  |
| SAT     | WRC RALL     | 13:00-13:45 | TF       |  |
|         |              |             | delete 🕨 |  |

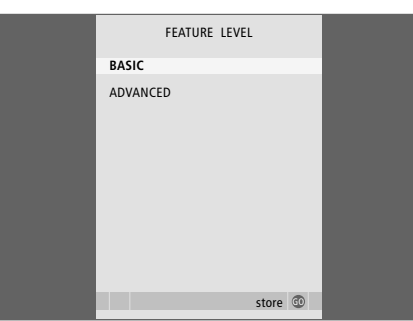

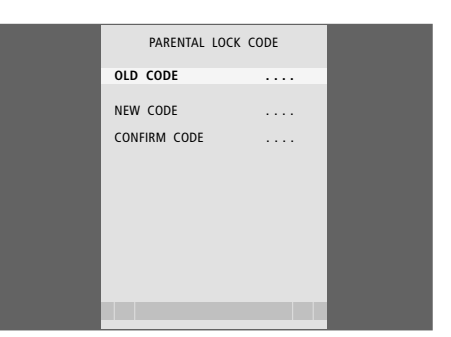

### Τι υπάρχει στο μενού TIMER INDEX ...

Μπορείτε να ελέγξετε τους χρονοδιακόπτες που περιμένουν να εκτελεστούν, όπως και να τους επεξεργαστείτε ή να τους διαγράψετε. Εάν οι χρονοδιακόπτες επικαλύπτονται, θα υπάρχει ένδειξη όταν αποθηκευτεί ο χρονοδιακόπτης και εμφανιστεί η λίστα TIMER INDEX.

# Τι υπάρχει στο μενού FEATURE LEVEL ...

Το μενού FEATURE LEVEL σας παρέχει τη δυνατότητα να επιλέξετε μια ομάδα λειτουργιών που ταιριάζει με τον τρόπο που θέλετε να χρησιμοποιήσετε τη συσκευή εγγραφής σκληρού δίσκου:

- BASIC ... Παρέχει πρόσβαση στις λειτουργίες εγγραφής και αναπαραγωγής, συμπεριλαμβανομένου του προγραμματισμού με χρονοδιακόπτη, αλλά χωρίς τη δυνατότητα τοποθέτησης των εγγραφών σε Ομάδες, επιλογής της ποιότητας εγγραφής ή καταχώρησης ενός κωδικού Γονικού Ελέγχου στις εγγραφές.
- ADVANCED ... Το ολοκληρωμένο σετ λειτουργιών της συσκευής εγγραφής σκληρού δίσκου.

### Τι υπάρχει στο μενού PARENTAL LOCK CODE ...

Το μενού PARENTAL LOCK CODE σας επιτρέπει να ορίσετε έναν κωδικό που περιορίζει την πρόσβαση στις εγγραφές σας. Αφού εισάγετε έναν κωδικό στο μενού, μπορείτε να εφαρμόσετε την προστασία με κωδικό στις εγγραφές στο μενού HARD DISC CONTENT, καθώς επίσης και στις εγγραφές με χρονοδιακόπτη. Η προβολή αυτών των εγγραφών είναι πλέον δυνατή μόνο μετά την πληκτρολόγηση του σωστού κωδικού. Οι επιλογές είναι: OLD CODE ... Εισάγετε τον τρέχοντα κωδικό. NEW CODE ... Αν θέλετε να αλλάξετε τον κωδικό, εισάγετε εδώ το νέο κωδικό.

CONFIRM CODE ... Εισάγετε το νέο κωδικό ακόμη μια φορά για να επιβεβαιώσετε οποιαδήποτε αλλαγή έχετε κάνει σε αυτόν.

Αυτό το μενού είναι διαθέσιμο μόνο εάν έχετε ρυθμίσει το FEATURE LEVEL σε ADVANCED στο μενού SETUP.

| GROUPS                | RECORDING QUALITY    |  | RECORDING DURATION |         |
|-----------------------|----------------------|--|--------------------|---------|
| MOVIES                | STANDARD             |  | MANUAL RECORDING   | 3:00    |
| SPORTS                | HIGH                 |  |                    |         |
| SCIENCE               |                      |  |                    |         |
| NEWS                  |                      |  |                    |         |
| CHILDREN              |                      |  |                    |         |
| TV DRAMA              |                      |  |                    |         |
| NATURE                | TOTAL RECORDING TIME |  |                    |         |
| TRAVEL                | XX HOURS             |  |                    |         |
| rename move<br>accept | store 💿              |  |                    | store 💿 |

# Τι υπάρχει στο μενού GROUPS ...

Υπάρχουν οκτώ προκαθορισμένες Ομάδες: MOVIES, SPORTS, SCIENCE, NEWS, CHILDREN, TV DRAMA, NATURE και TRAVEL. Οι ονομασίες αυτές είναι ενδεικτικές. Μπορείτε ανά πάσα στιγμή να μετονομάσετε οποιαδήποτε από τις οκτώ Ομάδες και να τοποθετήσετε εγγραφές σε όποια Ομάδα επιλέξετε. Οι Ομάδες που δεν περιέχουν εγγραφές δεν εμφανίζονται στο μενού HARD DISC CONTENT.

Αυτό το μενού είναι διαθέσιμο μόνο εάν έχετε ρυθμίσει το FEATURE LEVEL σε ADVANCED στο μενού SETUP.

# Τι υπάρχει στο μενού RECORDING QUALITY ...

Το μενού RECORDING QUALITY σας παρέχει τη δυνατότητα επιλογής της ποιότητας εικόνας και ήχου των εγγραφών. Οι επιλογές είναι STANDARD και HIGH. Σημειώστε ότι αυτές οι δύο επιλογές επηρεάζουν το μέγεθος του χώρου του σκληρού δίσκου που απαιτούν οι εγγραφές. Το μέγεθος του διαθέσιμου χώρου στο σκληρό δίσκο εμφανίζεται στο μενού όταν φωτίσετε μία ρύθμιση.

Αυτό το μενού είναι διαθέσιμο μόνο εάν έχετε ρυθμίσει το FEATURE LEVEL σε ADVANCED στο μενού SETUP. Τι υπάρχει στο μενού RECORDING DURATION ...

Το μενού RECORDING DURATION σας παρέχει τη δυνατότητα να ρυθμίσετε μία προκαθορισμένη διάρκεια για τις χειροκίνητες εγγραφές. Αυτό σημαίνει ότι δεν χρειάζεται να είσαστε παρόντες για να τερματιστεί μία χειροκίνητη εγγραφή στη σωστή ώρα. Χρησιμοποιήστε τα αριθμητικά πλήκτρα για να ρυθμίσετε την προκαθορισμένη διάρκεια εγγραφής. Πιέστε **GO** όταν τελειώσετε.

### >> Μενού στην οθόνη

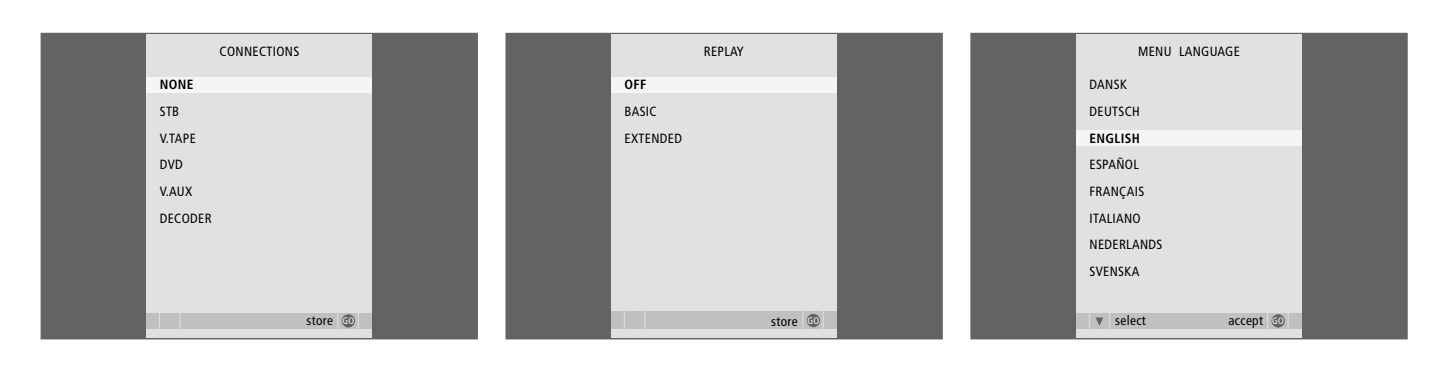

# Τι υπάρχει στο μενού CONNECTIONS ...

Καταχωρεί οποιαδήποτε συσκευή συνδέσετε με τη συσκευή εγγραφής σκληρού δίσκου: set-top box (STB), βίντεο (V.TAPE), DVD player (DVD), αποκωδικοποιητή (DECODER) ή άλλες συσκευές (V.AUX). Πιέστε 🕶 για να φωτίσετε τη συσκευή που έχετε συνδέσει και πιέστε GO για να αποθηκεύσετε τη ρύθμιση. Εάν επιλέξετε STB, θα χρειαστεί να βρείτε το συγκεκριμένο set-top box στη λίστα.

Όσες συσκευές έχετε συνδέσει στην υποδοχή AUX της συσκευής εγγραφής σκληρού δίσκου θα πρέπει να είναι καταχωρημένες στο μενού CONNECTIONS της συσκευής εγγραφής σκληρού δίσκου – και όχι στης τηλεόρασης! Για περισσότερες πληροφορίες σχετικά με την καταχώρηση συνδεδεμένων συσκευών, ανατρέξτε στο κεφάλαιο Προσωπικές ρυθμίσεις' στη σελίδα 36.

# Τι υπάρχει στο μενού REPLAY ...

Η ρύθμιση REPLAY καθορίζει πότε η συσκευή εγγραφής σκληρού δίσκου ξεκινά την αντιγραφή ενός προγράμματος σε εξέλιξη στον καταχωρητή επανάληψης. Οι επιλογές είναι OFF, BASIC και EXTENDED. Η βασική επανάληψη ξεκινά την αντιγραφή στον καταχωρητή όταν διακόπτετε προσωρινά ένα πρόγραμμα σε εξέλιξη. Η εκτεταμένη επανάληψη ξεκινά την αντιγραφή στον καταχωρητή μόλις επιλέξετε μία πηγή, όπως για παράδειγμα V.TUNER. Το REPLAY είναι ρυθμισμένο στο OFF από το εργοστάσιο. Σημειώστε ότι η ρύθμιση αυτή καθιστά το V.TUNER μη προσβάσιμο! Για περισσότερες πληροφορίες σχετικά με την επανάληψη, ανατρέξτε στο κεφάλαιο 'Παύση και επανάληψη προγράμματος σε εξέλιξη' στη σελίδα 20.

Αυτό το μενού είναι διαθέσιμο μόνο εάν έχετε ρυθμίσει το FEATURE LEVEL σε ADVANCED στο μενού SETUP.

# Τι υπάρχει στο μενού MENU LANGUAGE ...

Επιλέξτε μεταξύ των διαθέσιμων γλωσσών.

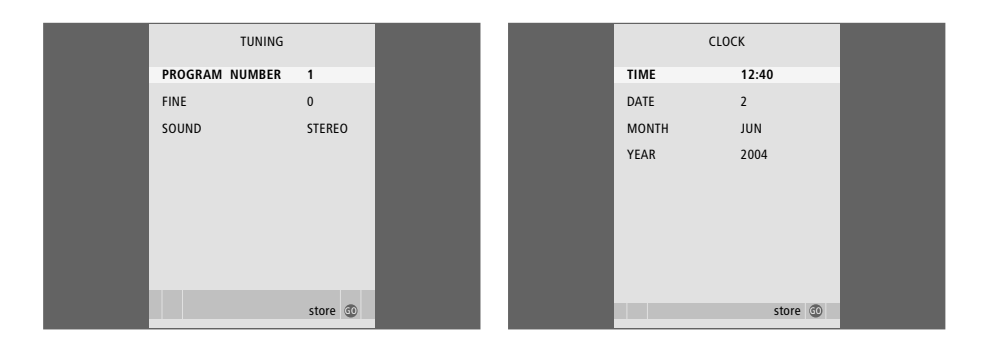

# Τι υπάρχει στο μενού TUNING ...

- PROGRAM NUMBER ... Επιλέξτε έναν αριθμό προγράμματος.
- FINE ... Μικροσυντονισμός της συχνότητας ενός προγράμματος. Μπορείτε να κάνετε μικροσυντονισμό στην περιοχή -8 - +8.
- SOUND (μονοφωνικός, στερεοφωνικός ή γλώσσα) ... Αρκετοί τύποι ήχου μπορεί να είναι διαθέσιμοι για τα διάφορα προγράμματα, μονοφωνικός, στερεοφωνικός ή διαφορετικές γλώσσες. Στο αντίστοιχο πρόγραμμα ή συχνότητα επιλέξτε τις ρυθμίσεις
  - MONO (FM/NICAM μονοφωνικός ήχος) MONO1 (μονοφωνική γλώσσα 1)
  - ΜΟΝΟ2 (μονοφωνική γλώσσα 2)
  - ΜΟΝΟ3 (μονοφωνική γλώσσα 3)
  - STEREO (NICAM/A2 στερεοφωνικός ήχος)
  - STEREO2 (στερεοφωνική γλώσσα 2).

Εάν κάποια προγράμματα μεταδίδονται σε δύο γλώσσες και τις θέλετε και τις δύο, μπορείτε να αποθηκεύσετε το πρόγραμμα δύο φορές, μία φορά με την κάθε γλώσσα.

# Τι υπάρχει στο μενού CLOCK ...

ΤΙΜΕ ... Εμφανίζει την ώρα. DATE ... Εμφανίζει την ημερομηνία. MONTH ... Εμφανίζει το μήνα. YEAR ... Εμφανίζει το έτος.

# Ευρετήριο

# Αποκωδικοποιητής

Οι υποδοχές, 41 Σύνδεση ενός αποκωδικοποιητή, 39

# Αναζήτηση

Αναπαραγωγή σε αργή κίνηση, 15 Μετακίνηση ανά λεπτό σε μια εγγραφή, 15 Μετακίνηση ανά λεπτό στην επανάληψη, 21 Μετακίνηση σε μια εγγραφή, 15 Μετακίνηση στην επανάληψη, 21 Μετάβαση σε συγκεκριμένο χρονικό σημείο στην αναπαραγωγή, 15 Μετάβαση σε συγκεκριμένο χρονικό σημείο στην επανάληψη, 21 Επανάληψη σε αργή κίνηση, 21 Το τηλεχειριστήριο Beo4, 5

# Αναπαραγωγή

Αναπαραγωγή μιας εγγραφής, 14 Αναπαραγωγή σε αργή κίνηση, 15 Αυτόματη αναπαραγωγή, 14 Επιλογή μιας εγγραφής, 14 Μετακίνηση ανά λεπτό σε μια εγγραφή, 15 Μετακίνηση σε μια εγγραφή, 15 Μετάβαση σε συγκεκριμένο χρονικό σημείο στην αναπαραγωγή, 15 Παύση και πλήρης διακοπή της αναπαραγωγής μιας εγγραφής, 15 Το τηλεχειριστήριο Beo4, 5

# Αντιγραφή

Αντιγραφή από τον καταχωρητή επανάληψης, 22 Αντιγραφή σε εξωτερική συσκευή εγγραφής, 31

# Βίντεο

Αντιγραφή σε εξωτερική συσκευή εγγραφής, 31 Σύνδεση ενός βίντεο, 39

# DVD

Οι υποδοχές, 41 Σύνδεση μιας συσκευής εγγραφής DVD, 39

# Γλώσσα

Τι υπάρχει στο μενού MENU LANGUAGE, 48

# Γονικός Έλεγχος

Ορισμός κωδικού Γονικού Ελέγχου, 33 Περιορισμός πρόσβασης στις εγγραφές, 32

# Διακοπή

Διακοπή εγγραφής στην εξωτερική συσκευή εγγραφής, 31 Διακοπή μιας εγγραφής, 12 Παύση και πλήρης διακοπή της αναπαραγωγής μιας εγγραφής, 15 Το τηλεχειριστήριο Beo4, 5

# Διαγραφή

Διαγραφή ενός χρονοδιακόπτη, 11 Διαγραφή μιας εγγραφής – BASIC, 19 Διαγραφή μιας εγγραφής – ADVANCED, 28

# Διαχείριση χώρου

Προστασία μιας εγγραφής – ADVANCED, 30 Προστασία μιας εγγραφής – BASIC, 18

# Επανάληψη

Αντιγραφή από τον καταχωρητή επανάληψης, 22 Επανάληψη ενός προγράμματος, 21 Επανάληψη σε αργή κίνηση, 21 Μετακίνηση ανά λεπτό στην επανάληψη, 21 Μετακίνηση στην επανάληψη, 21 Μετάβαση σε συγκεκριμένο χρονικό σημείο στην επανάληψη, 21 Παύση ενός προγράμματος, 20 Παύση επανάληψης, 21 Το τηλεχειριστήριο Beo4, 5

# Επεξεργασία

Αλλαγή ονομασίας μιας Ομάδας, 26 Διαγραφή μιας εγγραφής – BASIC, 19 Διαγραφή μιας εγγραφής – ADVANCED, 28 Διαχωρισμός μιας εγγραφής στα δύο, 28 Επεξεργασία ενός χρονοδιακόπτη, 11 Μετακίνηση μιας Ομάδας, 27 Ονομασία μιας εγγραφής, 30 Περικοπή μιας εγγραφής, 29 Περιορισμός πρόσβασης στις εγγραφές – Γονικός Έλεγχος, 32 Προστασία μιας εγγραφής – ADVANCED, 30 Προστασία μιας εγγραφής – BASIC, 18

# Εγγραφή

Αντιγραφή από τον καταχωρητή επανάληψης, 22 Αντιγραφή σε εξωτερική συσκευή εγγραφής, 37 Διακοπή μιας εγγραφής, 12 Εγγραφή εδώ και τώρα, 12 Εγγραφή με χρονοδιακόπτη, 10 Εγγραφές με χρονοδιακόπτη μέσω teletext, 13 Το τηλεχειριστήριο Beo4, 5 Έλεγχος των Χρονοδιακοπτών που έχετε ήδη ρυθμίσει, 17

# Εγγραφή με χρονοδιακόπτη

Διαγραφή ενός χρονοδιακόπτη, 11 Επεξεργασία ενός χρονοδιακόπτη, 11 Εγγραφές με χρονοδιακόπτη μέσω teletext, 13 Εγγραφή με χρονοδιακόπτη, 10 Έλεγχος των Χρονοδιακοπτών που έχετε ήδη ρυθμίσει, 11

# Μετακίνηση

Μετακίνηση σε μια εγγραφή, 15 Μετακίνηση στην επανάληψη, 21 Το τηλεχειριστήριο Beo4, 5

# Οθόνες και μενού

Η οθόνη στη συσκευή εγγραφής, 6 Μενού Peripheral Unit Controller, 34 Μετακίνηση μεταξύ των εγγραφών σας, 16 Προβολή εγγραφών μιας Ομάδας, 24 Τι υπάρχει στο μενού SETUP ..., 37 Χρήση μενού συσκευών, 35 Χρήση των μενού στην οθόνη, 7

# Ομάδες

Αλλαγή ονομασίας μιας Ομάδας, 26 Μετακίνηση μιας Ομάδας, 27 Προβολή εγγραφών μιας Ομάδας, 25 Τοποθέτηση εγγραφών σε μια Ομάδα, 24

# Παύση

Παύση και επανάληψη ενός προγράμματος σε εξέλιξη, 20 Παύση και πλήρης διακοπή της αναπαραγωγής μιας εγγραφής, 14 Παύση επανάληψης, 21 Το τηλεχειριστήριο Beo4, 5

# Περιεχόμενο

Μετακίνηση μεταξύ των εγγραφών σας, 16 Το μενού HARD DISC CONTENT, 18

# Προστασία

Προστασία μιας εγγραφής – ADVANCED, 30 Προστασία μιας εγγραφής – BASIC, 18

# Πίνακας υποδοχών

Οι υποδοχές, 41 Σύνδεση της συσκευής εγγραφής σκληρού δίσκου στην τηλεόρασή σας, 39

# Ρολόι

Ρύθμιση της ώρας και της ημερομηνίας, 37 Τι υπάρχει στο μενού CLOCK, 49

# Συντονισμός

Μικροσυντονισμός ενός τηλεοπτικού προγράμματος, 37 Τι υπάρχει στο μενού TUNING, 49

# Συντήρηση

Καθαρισμός, 40 Οδηγίες τοποθέτησης, 38

# Συνδέσεις

Οι υποδοχές, 41 Σύνδεση πρόσθετων συσκευών, 39 Σύνδεση της συσκευής εγγραφής σκληρού δίσκου στην τηλεόρασή σας, 39 Τι υπάρχει στο μενού CONNECTIONS, 48

# Συσκευή εγγραφής σκληρού δίσκου

Σύνδεση με την τηλεόρασή σας, 39 Σύνδεση πρόσθετων συσκευών στη συσκευή εγγραφής σκληρού δίσκου, 39 Η οθόνη, 6 Οι υποδοχές, 41 Πώς να χρησιμοποιήσετε τα μενού στην οθόνη, 7 Τοποθέτηση, 38

# Teletext

Εγγραφές με χρονοδιακόπτη μέσω teletext, 13

# Τηλεοπτικά προγράμματα

Μικροσυντονισμός ενός τηλεοπτικού προγράμματος, 37 Παύση και επανάληψη ενός προγράμματος σε εξέλιξη, 20-21

# Τηλεχειριστήριο Beo4

Το τηλεχειριστήριο Beo4, 5 Άμεση λειτουργία του Beo4 των συνδεδεμένων συσκευών, 35

# Τοποθέτηση

Οδηγίες τοποθέτησης, 38 Τοποθέτηση εγγραφών σε μια Ομάδα, 24

# Set-top box

Μενού Peripheral Unit Controller, 34 Χρήση μενού συσκευών, 35 Χρήση συνδεδεμένων συσκευών σε διασυνδεδεμένο δωμάτιο, 35 Άμεση λειτουργία του Beo4, 35 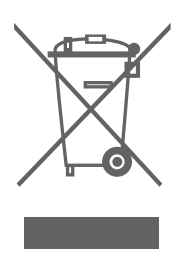

# Απόρριψη Ηλεκτρικού και Ηλεκτρονικού Εξοπλισμού (Waste Electrical and Electronic Equipment - WEEE) – Προστασία περιβάλλοντος

Το Ευρωπαϊκό κοινοβούλιο και το Συμβούλιο της Ευρωπαϊκής Ένωσης έχουν εκδώσει την οδηγία περί απόρριψης ηλεκτρικού και ηλεκτρονικού εξοπλισμού. Ο σκοπός της οδηγίας είναι η πρόληψη απόρριψης ηλεκτρικού και ηλεκτρονικού εξοπλισμού και η προώθηση της επαναχρησιμοποίησης και ανακύκλωσης καθώς και άλλων μορφών περισυλλογής τέτοιων απορριμμάτων. Συνεπώς η οδηγία αφορά κατασκευαστές, αντιπροσώπους και καταναλωτές.

Η οδηγία WEEE (περί απόρριψης ηλεκτρικού και ηλεκτρονικού εξοπλισμού) απαιτεί τόσο οι κατασκευαστές όσο και οι τελικοί χρήστες να διαθέτουν τον ηλεκτρικό και ηλεκτρονικό εξοπλισμό και εξαρτήματα με περιβαλλοντικά φιλικό και ασφαλή τρόπο, και ο εξοπλισμός και τα απορρίμματα να επαναχρησιμοποιούνται ή περισυλλέγονται για τα υλικά τους ή την ενέργεια. Ο ηλεκτρικός και ηλεκτρονικός εξοπλισμός και τα εξαρτήματα δεν πρέπει να απορρίπτονται μαζί με τα συνηθισμένα οικιακά απορρίμματα. Όλος ο ηλεκτρικός και ηλεκτρονικός εξοπλισμός και τα εξαρτήματα πρέπει να συλλέγονται και να απορρίπτονται χωριστά. Τα προϊόντα και οι εξοπλισμοί που πρέπει να συλλέγονται για επαναχρησιμοποίηση, ανακύκλωση και άλλες μορφές περισυλλογής φέρουν τη σήμανση του εικονογράμματος που εικονίζεται.

Όταν απορρίπτετε ηλεκτρικό και ηλεκτρονικό εξοπλισμό χρησιμοποιώντας τα συστήματα συλλογής που είναι διαθέσιμα στη χώρα σας, προστατεύετε το περιβάλλον, την ανθρώπινη υγεία και συμβάλλετε στη λογική χρήση των φυσικών πόρων. Η συλλογή ηλεκτρικού και ηλεκτρονικού εξοπλισμού και απορριμμάτων προστατεύει από τον κίνδυνο μόλυνσης της φύσης με τις επικίνδυνες ουσίες οι οποίες μπορεί να υπάρχουν σε ηλεκτρικά και ηλεκτρονικά προϊόντα και εξοπλισμούς.

Το κατάστημα πώλησης της Bang & Olufsen θα σας βοηθήσει και θα σας συμβουλεύσει σχετικά με το σωστό τρόπο απόρριψης για τη χώρα σας.

Μικρά προϊόντα μπορεί να μην φέρουν πάντοτε το εικονόγραμμα, περίπτωση στην οποία αυτό υπάρχει στις οδηγίες χρήσης, στο έγγραφο της εγγύησης και τυπωμένο στη συσκευασία.

το παρόν προϊόν ικανοποιεί τις απαιτήσεις που αναφέρονται στις οδηγίες ΕΕ 89/336 και 73/23.

Η Bang & Olufsen δεν ευθύνεται για οποιαδήποτε απώλεια δεδομένων λόγω βλάβης του σκληρού δίσκου.

# Για τη δική σας πληροφόρηση ...

Οι ανάγκες σας ως χρήστη, εξετάζονται προσεκτικά κατά τη διαδικασία σχεδιασμού και ανάπτυξης ενός προϊόντος Bang & Olufsen και καταβάλουμε ιδιαίτερη προσπάθεια να κάνουμε τα προϊόντα μας εύκολα και άνετα στη χρήση.

Επομένως, ελπίζουμε να διαθέσετε το χρόνο για να μας πείτε τις εμπειρίες σας με το προϊόν της Bang & Olufsen. Οτιδήποτε θεωρείτε σημαντικό – θετικό ή αρνητικό – μπορεί να μας βοηθήσει στην προσπάθεια τελειοποίησης των προϊόντων μας.

### Σας ευχαριστούμε!

| Γράψτε στη διεύθυνση: | Bang & Olufsen a/s                                 |
|-----------------------|----------------------------------------------------|
|                       | Customer Service                                   |
|                       | dept. 7210                                         |
|                       | Peter Bangsvej 15                                  |
|                       | DK–7600 Struer                                     |
| ή στείλτε φαξ:        | Bang & Olufsen<br>BeoCare<br>+45 97 85 39 11 (φαξ) |
| ή e-mail:             | beoinfo1@bang-olufsen.dk                           |

Επισκεφθείτε την ιστοσελίδα μας στη διεύθυνση ... www.bang-olufsen.com

Οι τεχνικές προδιαγραφές, τα χαρακτηριστικά και η χρήση τους υπόκεινται σε μεταβολή χωρίς προειδοποίηση.

www.bang-olufsen.com